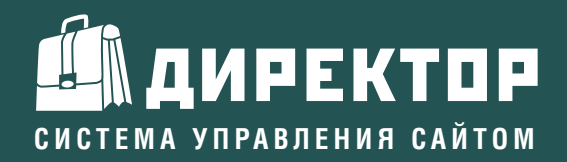

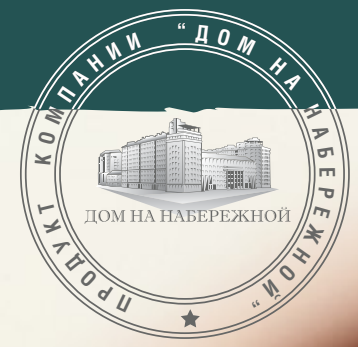

Система управления сайтом «Директор» является одним из ведущих программных продуктов среди систем управления контентом (CMS, Content Management System) на российском рынке по заложенным в ней возможностям в соотношении простота/качество/ цена. Система применяется для управления структурой и наполнением сайтов различного уровня и предназначения.

Главными преимуществами системы «Директор» являются простота и комфорт при работе. Любой пользователь способен освоить систему полностью всего за несколько часов.

Система управления сайтом «Директор» - продукт компании «Дом на Набережной».

# РУКОВОДСТВО ПОЛЬЗОВАТЕЛЯ СИСТЕМЫ УПРАВЛЕНИЯ САЙТОМ "ДИРЕКТОР"

Система управления контентом «Директор» Версия 4.5

# Оглавление

| Оглавление                                 | 1  |
|--------------------------------------------|----|
| Принципы работы с системой                 | 2  |
| Модуль «Управление разделами»              |    |
| Модуль «Новости»                           | 11 |
| Модуль «Публикации»                        | 15 |
| Модуль «Фотогалерея»                       | 17 |
| Модуль «Каталог»                           | 21 |
| Модуль «Гостевая книга»                    |    |
| Модуль «Форма обратной связи»              |    |
| Модуль «Карта сайта»                       |    |
| Модуль «Поиск по сайту»                    |    |
| Модуль «Опросы и голосования»              |    |
| Модуль «Web-почта»                         |    |
| Модуль «Управление группами пользователей» |    |
| Модуль «Статистика посещаемости»           | 41 |
| Памятка пользователя                       |    |
|                                            |    |

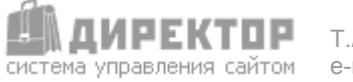

# Принципы работы с системой

#### Уровни доступа

В системе по умолчанию существуют три уровня доступа: зарегистрированные пользователи, редакторы и администраторы.

Зарегистрированные пользователи не имеют доступ в Административный раздел. Этот уровень позволяет получить доступ к закрытым разделам сайта. Например, на сайте может быть закрытым раздел с файл-архивом или определенными текстами.

Редакторы имеют доступ в Административный раздел и могут создавать или редактировать структуру сайта и информацию в них, просматривать статистику посещаемости сайта и пользоваться web-почтой.

Администраторы, кроме возможностей редакторов, могут работать с такими настройками сайта, как: управление модулями, шаблонами дизайна, пользователями и многими другими – одним словом, администратору предоставлены все возможности системы.

#### Вход в систему

Для входа в Административный раздел зайдите по адресу: адрес\_сайта/editor/ и введите имя пользователя и пароль, нажмите Вход

| Вход в Админист | гративный раздел |
|-----------------|------------------|
| Имя:<br>Пароль: |                  |
| Отмена          | Вход             |

#### Интерфейс системы

После успешного входа в систему откроется окно с главным меню системы и служебной информацией

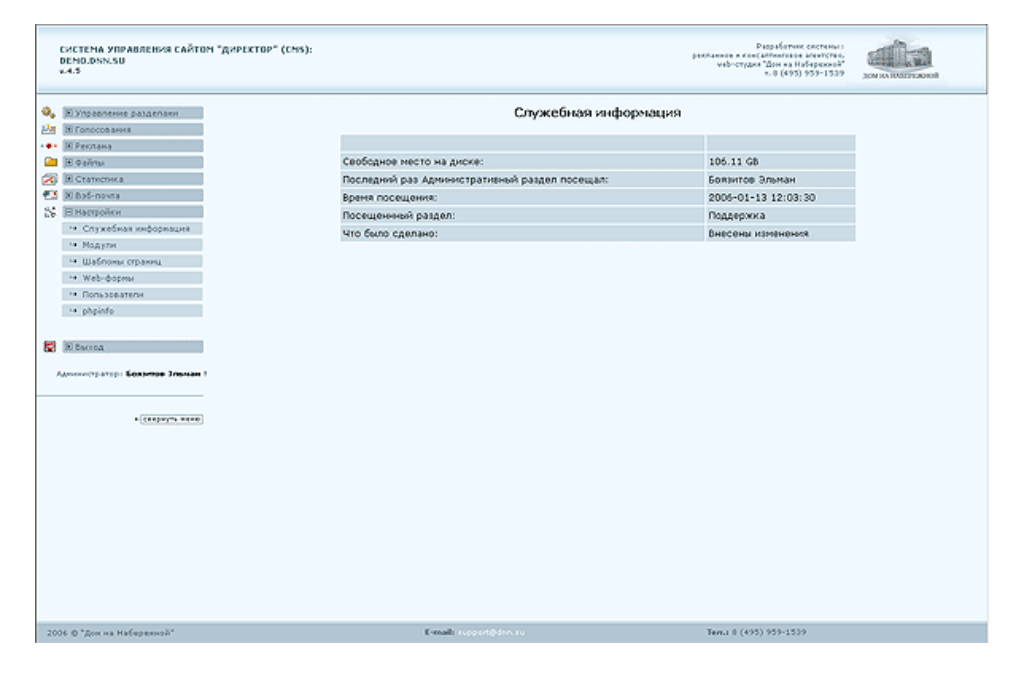

#### Выход из системы

Для выхода из системы нажмите 🛜 🗵 выход

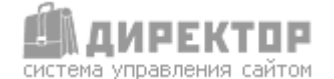

T./ф. 8 (495) 959 – 1539; e-mail: info@director.su; http://www.director.su

# Модуль «Управление разделами»

Этот модуль является ядром системы.

|                      | СИСТЕНА УПРАВЛЕНИЯ САЙТОН<br>V.4.5                                                                             |                                       |                                                  |           |          | pe   | кланно<br>wel | Разработчик системы :<br>е и консалтиновое агентство,<br>о-студия "Дом на Набережной"<br>т. 8 (495) 959-1539 | ROHATTERAN             |
|----------------------|----------------------------------------------------------------------------------------------------|---------------------------------------|--------------------------------------------------|-----------|----------|------|---------------|----------------------------------------------------------------------------------------------------|------------------------|
| <b>⊘</b> ₀<br>∲<br>∴ | <ul> <li>Управление разделани</li> <li>Магазин</li> <li>Гопосования</li> <li>Реклана</li> <li>Файлы</li> </ul> | Управлени<br>Здесь можні<br>Новый раз | е разделами.<br>о изменить порядок следо<br>идел | вания ра  | здело    | 8810 | еню и         | і названия самих раздел                                                                                      | 108.                   |
|                      | Э Статистика                                                                                                   | Уровень                               | Название                                         | Номер     |          |      | Дейс          | твия                                                                                                    |                        |
| <b>E</b> .5          | 🗷 Вэб-почта                                                                                                    | 10                                    | Главная                                          | 1         |          |      | 8             | Дополнительно                                                                                                |                        |
| 2                    | Настройки                                                                                                    | 00                                    | Документация                                     | 4         |          |      | 8             | Дополнительно                                                                                                |                        |
| 8                    | 🗈 Выход                                                                                                    | 10                                    | Редакции и стоимость                             | s         |          |      | 8             | Дополнительно                                                                                                |                        |
|                      | Администратор:<br>Болактов Эльман Мансурович I                                                                 | L[ <b>Z</b> ]                         | Таблица сравнения редакци                        | 100       | ≞        |      | 8             | Дополнительно                                                                                                |                        |
|                      |                                                                                                    | 1[2]                                  | Редакция СТАРТ                                   | 100       | 圕        |      | 8             | Дополнительно                                                                                                |                        |
|                      | е{свержуть меню}                                                                                               | 1[2]                                  | Редакция СТАНДАРТ                                | 100       | ≞        |      | 8             | Дополнительно                                                                                                |                        |
|                      |                                                                                                    | 1[2]                                  | Редакция БИЗНЕС                                  | 100       | 量        |      | 8             | Дополнительно                                                                                                |                        |
|                      |                                                                                                    | L[2]                                  | Редакция ПОРТАЛ                                  | 100       |          |      | 8             | Дополнительно                                                                                                |                        |
|                      |                                                                                                    | 4[2]                                  | Редакция МАГАЗИН                                 | 100       | <u>₽</u> |      | 8             | Дополнительно                                                                                                |                        |
|                      |                                                                                                    | 1[2]                                  | Что такое CMS                                    | 100       | 量        |      | 8             | Дополнительно                                                                                                |                        |
|                      |                                                                                                    | 00                                    | Партнерам                                        | 6         | 量        |      | 8             | Дополнительно                                                                                                |                        |
|                      |                                                                                                    | <b>X</b>                              | Контакты                                         | 7         | <u>₽</u> |      | 8             | Дополнительно                                                                                                |                        |
|                      |                                                                                                    |                                       |                                                  |           |          |      |               |                                                                                                    |                        |
|                      | · · · · · · · · · · · · · · · · · · ·                                                                          |                                       |                                                  | E-maile ( |          |      |               |                                                                                                    | Yes + 0 (40%) 050-1520 |

Назначение модуля: создание и редактирование структуры сайта. В представленной на изображении таблице показаны слева направо: уровень вложения раздела, его название, порядковый номер и действия, которые можно производить над разделами.

При двойном нажатии на название раздела, появится окно для редактирования описания раздела. Это описание появляется на сайте, если в разделе создается перечень подразделов. В таком перечне описание выводится под названием подраздела.

Для создания нового раздела высшего уровня нажмите Новый раздел

Появится окно с формой создания нового раздела. Заполнив форму, нажмите Создать окно с формой закроется, а в списке разделов появится вновь созданный раздел.

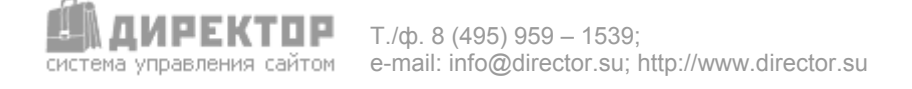

### Создание страницы и определение ее параметров.

| Вставить в раздел:                                                                                   | « Главное меню » |
|----------------------------------------------------------------------------------------------------|------------------|
| Название:                                                                                            |                  |
| Описание:<br>(не обязательное поле)                                                                  | HTML             |
| Название папки<br>одним словом ( <b>обязательно</b> ),<br>используйте все маленькие латинские буквы: |                  |
| Порядковый номер в меню:                                                                             | 100              |
| Тип страницы:                                                                                        | Страница         |
| Шаблон страницы:                                                                                     | Главный 💌        |
| Не показывать в меню:                                                                                |                  |
| Создать                                                                                              | Закрыть          |

В списке разделов в колонке «Действия» Существуют следующие иконки:

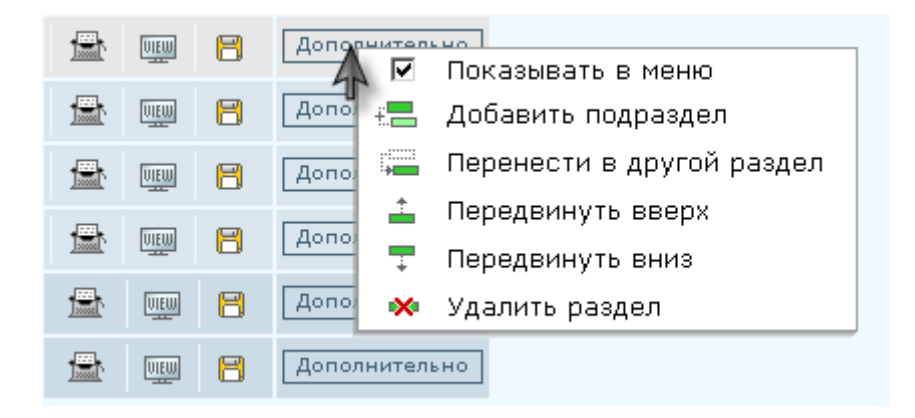

- Создать подраздел в указанном разделе. При клике по этой иконке появится то же окно, что и для создания нового раздела.

🖷 - Перенести указанный раздел в другой.

- Переместить раздел вверх или вниз в меню.

🎽 - Удалить раздел.

- Редактировать информацию в разделе. При нажатии кнопки откроется визуальный редактор, в котором можно редактировать содержимое раздела. - Просмотреть этот раздел. При клике по этой иконке откроется окно браузера с загруженным разделом.

Сохранить изменения.

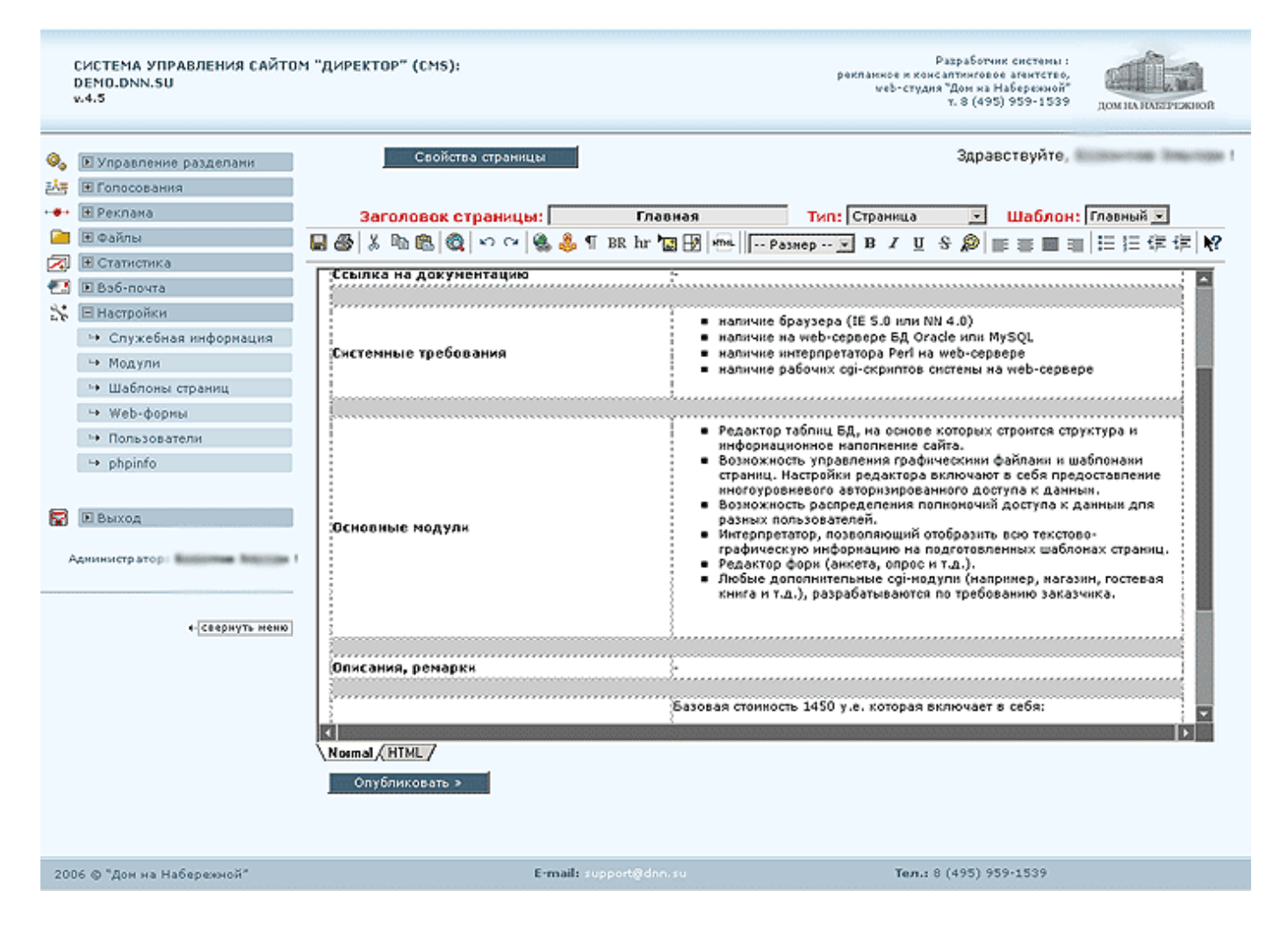

Над окном редактора есть три поля.

Заголовок страницы: Главная – его можно видоизменять. Тип: Страница – список подключенных к системе модулей. Если выбрать какой-

либо тип – на этой странице будет работать указанный модуль. Например, если выбрать тип «Новости», то под вводным текстом появится список новостей.

| Тип:            | Страница 💽                                                       |
|-----------------|------------------------------------------------------------------|
| Размер          | Страница<br>Контакт                                              |
|                 | Новости Статьи                                                   |
| LABEF           | Впросы и ответы<br>Фотогаллерея ;                                |
| ;ement<br>меняе | каталог<br><u>Стандартный каталог</u> р<br>гся для управления ст |

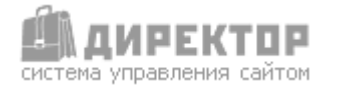

Модули устанавливаются в систему через подраздел «Модули» раздела «Настройки» в основном меню. Доступ к этому подразделу разрешен только Администратору.

Шаблон: Главный 🔽 – шаблон дизайна для данного раздела. Шаблоны изготавливаются заранее (при создании системы), а потом устанавливаются в систему через подраздел «Шаблоны» раздела «Настройки» в основном меню. Доступ к этому подразделу разрешен только Администратору.

Визуальный редактор позволяет осуществлять с текстом следующие операции:

# 🎍 - вырезать фрагмент

Выделите фрагмент, который необходимо вырезать, с помощью левой клавиши мыши и нажмите на кнопку. Фрагмент будет вырезан в буфер обмена.

#### ៉ - копировать фрагмент

Выделите фрагмент, который необходимо скопировать, с помощью левой клавиши мыши и нажмите на кнопку. Фрагмент будет скопирован в буфер обмена.

#### 🖺 - вставить фрагмент

Установите курсор в то место, куда надо вставить фрагмент из буфера обмена, и нажмите на кнопку. Фрагмент будет вставлен в указанное место.

#### 🝓 - добавить ссылку

Выделите слово или фразу, которую хотите преобразовать в ссылку внутри сайта, и нажмите на кнопку. В открывшемся окне введите адрес, на который делается ссылка, или выберите из списка внутренний раздел (если это ссылка в пределах вашего сайта), кликнув по нему.

Если нужно создать ссылку на определенный якорь в определенной странице, нажмите по слову «Якорь» около названия страницы и выберите нужный якорь из выпавшего списка.

| ЧГлавная [якоря]          | <u>^</u> |
|---------------------------|----------|
| └→О компании [якоря]      |          |
| ЧНовости [якоря]          |          |
| ЧВакансии [якоря]         | =        |
| Партнеры (якорд)          | _        |
| ЧУслуги [якоря]           |          |
| └→Создание сайтов [якоря] |          |
| └→Фирменный стиль [якоря] |          |
| └→Полиграфия [якоря]      |          |
| ЧРеклама и PR [якоря]     |          |
| └→Консалтинг [якоря]      |          |
| GR-услуги [якоря]         |          |
| └→Цены [якоря]            |          |
| └→Портфолио [якоря]       | ~        |
| <u>&lt;</u>               | >        |

Нажмите Вставить. Ссылка добавлена.

# 🕿 - удалить ссылку

Выделите ссылку, которую необходимо удалить, и нажмите на кнопку. Ссылка удалена.

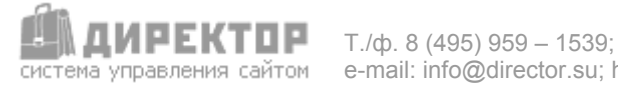

# 뷓 - добавить якорь

Якорь – это ссылка на определенный абзац текста или другое место, к которому браузер должен прокрутить страницу при клике по такой ссылке.

Установите курсор в то место текста, где должен будет стоять якорь (не выделяйте текст) и нажмите на кнопку. В открывшемся окне в поле «Название якоря» введите слово, характеризующее место у якоря. Затем в поле «Слово для идентификации ссылки» введите уникальное сочетание цифр или латинских букв. Нажмите кнопку «Вставить». Якорь добавлен.

# 🔯 - предварительный просмотр

Кликните по этой кнопке, чтобы увидеть, как будет выглядеть редактируемый текст до его публикации. Откроется окно с предварительным просмотром - ознакомьтесь с его содержимым и закройте окно.

# 🌇 🎦 - назад/вперед

Если в процессе создания или редактирования содержимого раздела захотите вернуться на шаг назад или вперед, то воспользуйтесь этими кнопками.

# ¶ - новый абзаи

При клике по этой иконке текущий курсор перемещается в начало следующего абзаца.

# **в -** новая строка

При нажатии этой иконки текущий курсор перемещается на следующую строку.

### hr - вставить горизонтальную черту

Переместите курсор в ту часть текста, под которой хотите поместить черту, и нажмите на кнопку. Под выбранным фрагментом появится горизонтальная черта.

# 湿 - вставить изображение

Нажмите на кнопку. В открывшемся окне выберите нужное изображение из списка изображений на сервере или укажите файл на Вашем компьютере, нажав на кнопку «Обзор» под списком файлов. Введите текст в поле «Всплывающая подсказка» (содержание всплывающей подсказки при наведении курсора на картинку), установите выравнивание. Нажмите «Вставить».

Изображение установлено. Его можно перемещать, вручную изменять высоту и ширину.

# 🖽 - добавить таблицу

Нажмите на кнопку и в открывшемся окне установите необходимое число строк (rows), столбцов (cols) в таблице, ширину таблицы (width) в процентах (percent) от общей ширины страницы или пикселях (pixels). Установите выравнивание (alignment), толщину границ (border thickness), высоту и разрядку ячеек (cell spacing, cell padding). Нажмите «ОК». Таблица будет добавлена в текст.

## 💾 - вставить произвольный html-код

Если потребуется вставить в текст html-код, например, код баннера, то воспользуйтесь этой кнопкой. Выделите курсором место, куда будет вставляться код. В открывшемся окне введите html-код. Нажмите «ОК».

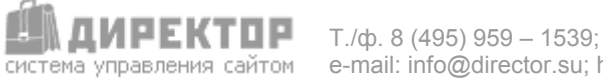

# **В** - выделить текст полужирным шрифтом

Выделите фрагмент, который необходимо сделать полужирным, с помощью левой клавиши мыши. Нажмите на кнопку.

# <sup>I</sup> - выделить текст курсивом

Выделите фрагмент, который необходимо отформатировать курсивом, с помощью левой клавиши мыши. Нажмите на кнопку.

## **Ш** - выделить текст подчеркиванием

Выделите фрагмент, который необходимо подчеркнуть, с помощью левой клавиши мыши. Нажмите на кнопку.

# 🗄 - зачеркнутый шрифт

Выделите фрагмент с помощью левой клавиши мыши. Нажмите на кнопку. Фрагмент будет зачеркнут.

# 🔊 - цвет шрифта

Выделите фрагмент при помощи левой клавиши мыши и нажмите на кнопку. Выберите необходимый оттенок из предоставленной гаммы и нажмите на него левой клавишей мыши. Выделенный фрагмент изменит цвет.

# <sup>ж</sup>₂ - опустить ниже основного текста / ײ - поднять выше основного текста

Выделите фрагмент, который необходимо опустить/поднять, с помощью левой клавиши мыши и нажмите на кнопку. Выделенный текст автоматически преобразится в нижний/верхний индекс.

# ■ - выравнивание текста по левому краю

Выделите фрагмент, который необходимо выровнять по левому краю, с помощью левой клавиши мыши и нажмите на кнопку. Фрагмент получит выравнивание по левому краю.

# - выравнивание текста по центру

Выделите фрагмент, который необходимо выровнять по центру, с помощью левой клавиши мыши и нажмите на кнопку. Фрагмент получит выравнивание по центру.

# 🔳 - выравнивание текста по правому краю

Выделите фрагмент, который необходимо выровнять по правому краю, с помощью левой клавиши мыши и нажмите на кнопку. Фрагмент получит выравнивание по правому краю.

# 📕 - выравнивание текста по формату

Выделите фрагмент, который необходимо выровнять по ширине, с помощью левой клавиши мыши и нажмите на кнопку. Фрагмент получит выравнивание по ширине страницы.

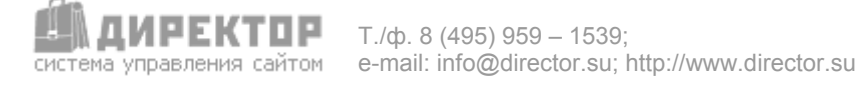

# 🗏 - преобразовать в список

Выделите фрагмент, который необходимо преобразовать в список, с помощью левой клавиши мыши и нажмите на кнопку. Каждый абзац фрагмента, будет маркирован как пункт списка.

# I= - преобразовать в нумерованный список

Выделите фрагмент, который необходимо преобразовать в нумерованный список, с помощью левой клавиши мыши и нажмите на кнопку. Каждый абзац фрагмента, будет пронумерован в список.

# ' 🔳 - увеличить отступ абзаца / 💷 - уменьшить отступ абзаца

Выделите абзац, отступ которого необходимо изменить, и нажмите на кнопку. Отступ автоматически увеличится/уменьшится на одну позицию. Если требуется изменить отступ на большее расстояние, нажмите на кнопку еще раз.

### - вызов справки

Если забыли назначение какой-либо из вышеперечисленных кнопок, нажмите на эту кнопку.

# Normal (HTML / Normal ) HTML / - переключение режимов

Нажав внизу окна редактора на закладку «HTML», Вы сможете просмотреть и отредактировать текст в режиме кода HTML. Для возвращения в обычный режим нажмите закладку «Normal».

При форматировании текста можно воспользоваться функцией перетаскивания фрагментов текста. Для создания нового абзаца нажмите на кнопку «Enter», а для перехода на новую строку нажмите «Shift» + «Enter». Также можно вставить уже отформатированный в Microsoft Word<sup>™</sup> текст из стандартного буфера обмена при помощи функции Cut&Paste (вырезать/вставить).

Над окном редактора есть кнопка Свойства страницы. При нажатии этой кнопки откроется окно, в котором можно задать заголовок окна браузера (title).

| Заголовок окна страницы:             | Главная              |
|--------------------------------------|----------------------|
| Описание страницы:                   |                      |
| Ключевые слова*:<br>(*через запятую) | Сохранить<br>Закрыть |

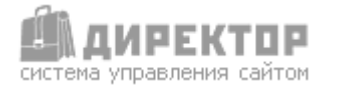

T./ф. 8 (495) 959 – 1539; e-mail: info@director.su; http://www.director.su В поле «Ключевые слова» необходимо поместить ключевые слова, которые позволят повысить индексируемость страницы поисковыми серверами (keywords). Помимо этого, можно использовать слова, которые отвечают тематике сайта, но отсутствуют непосредственно в тексте страницы. Можно использовать не только ключевые слова, но и словосочетания. Пользователь обычно производит поиск не по одному слову, а именно по словосочетанию.

В поле «Описание» укажите описание страницы, которое будет привлекательно для пользователя (желательно уложиться в 200 символов) и будет использоваться поисковыми системами в качестве аннотации при выдаче результатов поиска (description).

По окончании работы с визуальным редактором нажмите Опубликовать ». До того, как будет нажата данная кнопка, внесенные изменения не будут видны остальным пользователям.

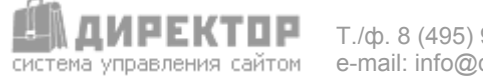

# Модуль «Новости»

Модуль позволяет организовывать ленту новостей на одной или одновременно на нескольких страницах сайта (главная страница, новостная страница, архив новостей, последние новости на других страницах). Содержание каждой новости, кроме текста, может включать в себя гиперссылки и изображения.

Чтобы активировать этот модуль над окном редактора в списке **Тип:** Страница **...** выберите «Новости»

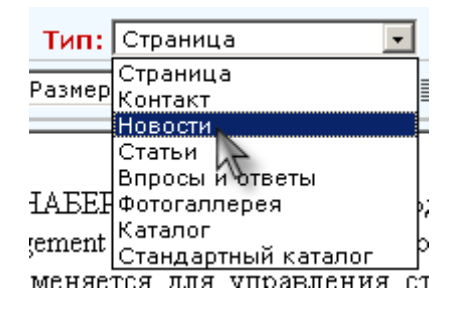

и нажмите <u>Опубликовать</u>». После перезагрузки страницы под окном редактора появится рабочая область новостного модуля. В рабочей области модуля новостей появляется форма добавления новости.

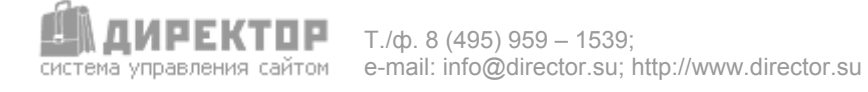

| Свойства стра         | ницы                                                   |
|-----------------------|--------------------------------------------------------|
| • Редактировать ввод  | ный текст этого раздела                                |
|                       | Новостей пока нет.<br>Свежая новость                   |
| Дата                  | День Месяц Год                                         |
| Заголовок             |                                                        |
| Текст анонса          | НТМL-редактор                                          |
| Малая картинка:       | 06300 (названия файлов с русскими буквами недопустимо) |
| Большая картинка:     | 06300 (названия файлов с русскими буквами недопустимо) |
| Внутренний заголовок  |                                                        |
| Новость полностью     | НТМL-редактор                                          |
| Разрешить комментари: | <b>v</b>                                               |
|                       | Добавить                                               |

Каждая новость имеет структуру: дата и время, заголовок, анонс, маленькая картинка, большая картинка, внутренний заголовок, полный текст. Дата и время устанавливаются системой автоматически по состоянию на данный момент, однако их можно изменить вручную.

Заголовок, который будет отображаться в ленте новостей, вводится в поле «Заголовок новости».

В форме для добавления новости все поля соответствуют вышеперечисленной структуре.

Для ввода форматированного текста нажмите <u>HTML-редактор</u> под соответствующим полем. Появится окно с редактором, аналогичным тому, что применяется для заполнения содержимым любой страницы.

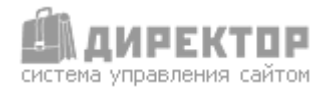

|                    | Редактировать      | Добавить новость                                                                                                    |
|--------------------|--------------------|----------------------------------------------------------------------------------------------------|
| Удалить<br>новость | новость<br>Удалить | Просмотреть/редактировать<br>комментарии<br>12 октября 2005 г. прош<br>Министерства регионалы<br>участием Председателя П<br>М.Фрадкова.<br>Редактировать<br>Комментарии                                                                                                    |
|                    |                    | №15 <i>29.11.2005</i><br>Национальный проект " Доступное и комфортное жилье<br>- гражданам России"<br>12 октября 2005 г. прошло расширенное заседание Коллегии<br>Министерства регионального развития Российской Федерации с<br>участием Председателя Правительства Российской Федерации<br>М.Фрадкова. |
|                    | Удалить            | Редактировать Комментарии                                                                                                    |
|                    | 1. A. 10           | №12 <i>25.11.2005</i><br>Миронов тоже хочет реализовать Программу ЛДПР!<br>Россия намерена вернуть 25 миллионов соотечественников,<br>проживающих в ближнем зарубежье. Об этом в четверг на<br>посвященных миграционной политике РФ парламентских                                                       |

Для редактирования новости нажмите Редактировать в перечне новостей. Откроется окно с формой, аналогичной форме добавления новости. После изменения новости нажмите Сохранить. Окно закроется, а список новостей перезагрузится, чтобы отобразить изменения.

В модуле заложена возможность комментирования новостей. Чтобы ее активизировать

поставьте галочку напротив надписи Разрешить комментари: . После добавления новости на сайте в подробном описании новости появится форма для добавления комментария посетителем.

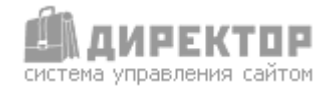

| <u>К списку новостей</u>                                                                                  |  |  |  |  |
|----------------------------------------------------------------------------------------------------|--|--|--|--|
| Комментарии читателей<br>Всего комментариев - 2                                                           |  |  |  |  |
| Эл [12.12.2005 13:02]                                                                                     |  |  |  |  |
| Пробный комментарий                                                                                       |  |  |  |  |
| M.B [15.12.2005 00:01]                                                                                    |  |  |  |  |
| Николай как помощник и соратник по партии солидарен и<br>желаю действовать нам только в Имперском духе!!! |  |  |  |  |
| Оставить свой комментарий                                                                                 |  |  |  |  |
| Имя:                                                                                                    |  |  |  |  |
| Текст:                                                                                                    |  |  |  |  |
| Готово                                                                                                    |  |  |  |  |

Чтобы редактировать или удалить комментарии к новости нажмите Комментарии. Откроется окно с перечнем комментариев, именами авторов и их IP-адресами. Чтобы удалить комментарий нажмите кнопку . Можно также отредактировать текст комментария. Для сохранения изменений нажмите Сохранить. Для возврата к перечню новостей нажмите

| Вернуться к новостям |
|----------------------|
|----------------------|

| Комментарии к | статье | "Национальны | ый проект." |  |
|---------------|--------|--------------|-------------|--|
|               |        |              |             |  |

| Записи с 1 по 2 из 2                                                                                        |        |
|----------------------------------------------------------------------------------------------------|--------|
| ID #5 от М.В., IP                                                                                           |        |
| Николай как помощник и соратник по партии солидарен и желаю действовать нам только в 🦰<br>Имперском духе!!! | X      |
| Сохранить                                                                                                   | in and |
|                                                                                                    |        |
| ID #4 от <b>Эл</b> , IP <b>— — — — — — — — — — — — — — — — — — —</b>                                        |        |
| Пробный комментарий 🔶                                                                                       |        |
| Сохранить                                                                                                   | ×      |
|                                                                                                    |        |
| Вернуться к новостям                                                                                        |        |
|                                                                                                    |        |

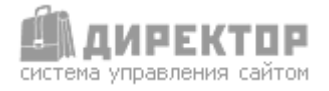

# Модуль «Публикации»

Модуль предназначен для публикации статей, заметок и т.п. Методы работы с модулем «Публикации» аналогичны методам работы с новостным модулем.

Чтобы активировать этот модуль над окном редактора в списке Тип: Страница **•** выберите «Публикации»

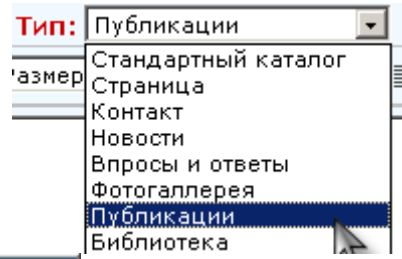

и нажмите Опубликовать »

После перезагрузки страницы под окном редактора

появится рабочая область модуля.

Добавление новой публикации производится через форму «Новая публикация».

|                       | Новая публикация                                       |
|-----------------------|--------------------------------------------------------|
| Дата                  | День Месяц Год<br>12 • 04 • 2006 •                     |
| Заголовок             |                                                        |
| Текст анонса          | ▲<br>▼<br>НТИL-редактор                                |
| Малая картинка:       | Обзор (названия файлов с русскими буквами недопустимо) |
| Большая картинка:     | 0630р (названия файлов с русскими буквами недопустимо) |
| Внутренний заголовок  |                                                        |
| Статья полностью      | ТТМL-редактор                                          |
| Разрешить комментари: |                                                        |
|                       | Добавить                                               |

Каждая публикация имеет структуру: дата и время, заголовок, анонс, маленькая картинка, большая картинка, внутренний заголовок, полный текст. Дата и время устанавливаются системой автоматически по состоянию на данный момент, их можно изменить вручную.

Заголовок, который будет отображаться в перечне публикаций, вводится в поле «Заголовок». Анонс, который будет появляться под заголовком, вводится в поле «Анонс».

В форме для новой публикации все поля соответствуют вышеперечисленной структуре. Для ввода форматированного текста нажмите <u>HTML-редактор</u> под соответствующим полем. Появится окно с редактором, аналогичным тому, что применяется для заполнения содержимым любой страницы. Как им пользоваться смотрите выше (стр.5-8).

Для редактирования новости нажмите Редактировать в перечне новостей. Откроется окно с формой, аналогичной форме добавления публикации. После изменения новости нажмите Сохранить. Окно закроется, а список публикаций перезагрузится, чтобы отобразить изменения.

Модуль «Публикации» так же позволяет комментировать читателям публикации. Чтобы

разрешить комментирование, поставьте галочку в пункте Разрешить комментари: . После этого под полным текстом публикации на сайте появится форма добавления комментариев читателей.

Чтобы редактировать или удалить комментарии нажмите Комментарии в списке напротив выбранной публикации. Откроется окно с перечнем комментариев, именами авторов и их ір-адресами. Чтобы удалить комментарий нажмите . Можно так же отредактировать текст комментария. Для сохранения изменений нажмите Сохранить. Для возврата к перечню публикаций нажмите Вернуться к списку

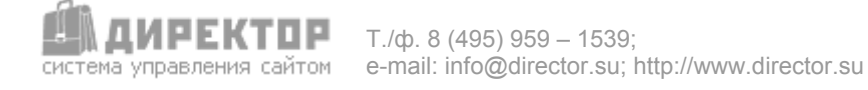

### Модуль «Фотогалерея»

Функциональная нагрузка модуля: публикация большого количества изображений на сайте. Фотогалереи можно разбивать на тематические подразделы. Модуль автоматически создает маленькие картинки. При клике по ним открывается новое окно, в котором показывается вариант картинки в исходном размере. К публикуемым изображениям можно добавлять комментарии редактора или администратора.

Показаны картинки с 1 по 12 из 41

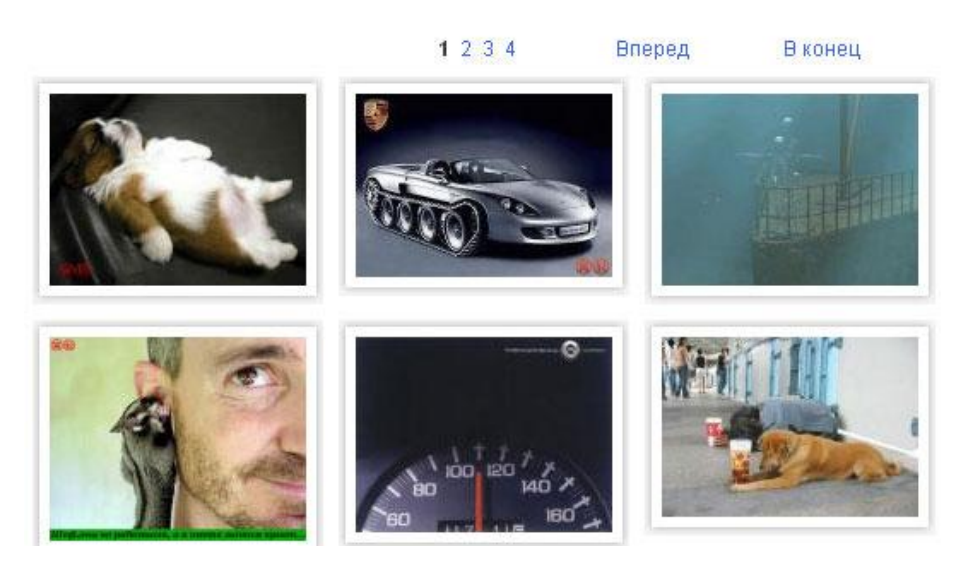

Чтобы воспользоваться модулем, необходимо выбрать или создать раздел или подраздел в Модуле «Управление разделами», в котором будут размещаться изображения. Затем перейти к редактированию содержимого раздела, где и появится рабочая область модуля.

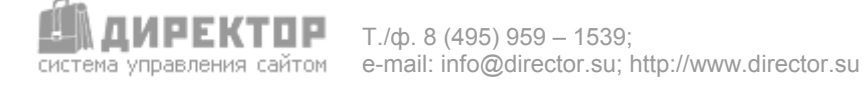

Управление разделами.

Здесь можно изменить порядок следования разделов в меню и названия самих разделов.

#### Новый раздел

| Уровень | Название              | Номе | эр      |         | Дейс   | твия               |               |                                 |          |  |
|---------|-----------------------|------|---------|---------|--------|--------------------|---------------|---------------------------------|----------|--|
| 10      | Главная               | 1    | E       |         | 8      | Дополнительно      |               |                                 |          |  |
| 1[2]    | Пробный каталог       | 100  | f       |         | 8      | Дополнительно      |               |                                 |          |  |
| 00      | Корзина               | 10   | Созда   | ие ново | ro pas | дела в меню        |               |                                 | -0×      |  |
| 11      | Регистрация           | 10   | 6 Block | opups-  | i 👩 Ab | ow Popups - 👿 More | Popup Options |                                 |          |  |
| 0       | Напоминание пароля    | 10 ( | Созд    | ание    | стра   | ницы и опре        | деление е     | е параметров.                   |          |  |
| 00      | Мои данные            | 10   |         |         |        | Встав              | ить в разлел: | « Публикации »                  |          |  |
| 60      | Регистрация копии CMS | 10   |         |         |        |                    | Название:     | Фотогалерея                     |          |  |
| 00      | Новости               | 10   |         |         |        | 440.0600           | Описание:     |                                 | <u> </u> |  |
| 10      | Публикации            | 10   |         |         |        | (He 00836          |               |                                 |          |  |
|         |                       |      |         |         |        |                    |               |                                 | <b>Y</b> |  |
|         |                       |      | Mar.    |         |        |                    |               |                                 |          |  |
|         |                       |      |         |         |        | На                 | звание папки  |                                 |          |  |
|         |                       |      | испо    | льзуйт  | 8 BC6  | маленькие лати     | нские буквы:  | gallery                         |          |  |
|         |                       |      |         |         |        | Порядковый н       | омер в меню:  | 100                             |          |  |
|         |                       |      |         |         |        | т                  | ип страницы:  | Стандартный каталог 💌           |          |  |
|         |                       |      |         |         |        | Шабл               | юн страницы:  | Стандартный каталог<br>Страница |          |  |
|         |                       |      |         |         |        | Не показь          | вать в меню:  | Контакт<br>Новости              |          |  |
|         | Впросы и ответы       |      |         |         |        |                    |               |                                 |          |  |
|         |                       |      |         |         |        |                    | Создать       | Публикации                      |          |  |
|         |                       |      |         |         |        |                    |               | Напоминание пароля              |          |  |
|         |                       | E-m  |         | -       | 1.06   |                    | 2714110       | Корзина                         |          |  |

Добавить картинку

### Показаны картинки с 1 по 12 из 41

## 1 2 3 4 Следующая В конец Номер № Номер № Номер № Номер № Редактировать Редактировать Редактировать Редактировать 🔲 Удалить 🗌 Удалить 🗌 Удалить 🗌 Удалить Номер № Номер № Номер № Номер №

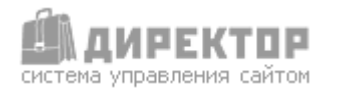

Здесь представлен перечень загруженных изображений. Изображения можно удалять как по одному, так и целую группу. Для этого отметьте галочками предназначенные для удаления изображения изображения и нажмите удалить выбранное (под списком изображений).

При нажатии на кнопку Редактировать, откроется окно редактирования комментария к изображению.

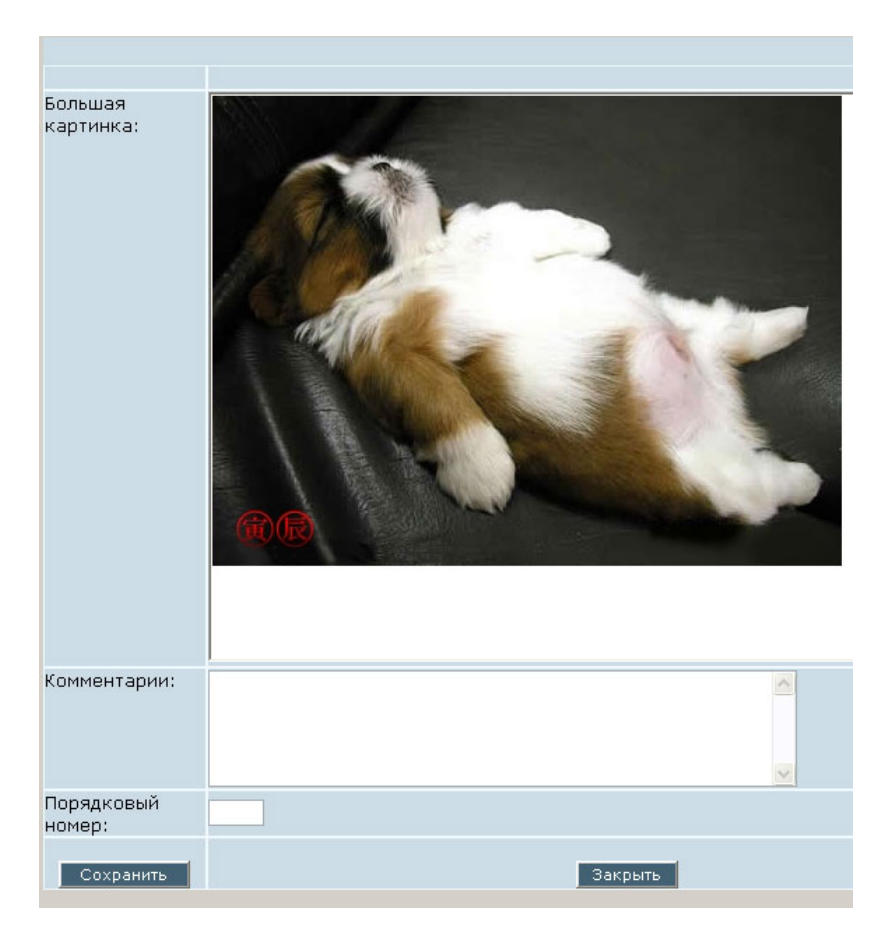

Здесь можно изменить текст комментария. Нажмите Сохранить для сохранения изменений.

Для добавления изображения в Фотогалерею прокрутите страницу до конца вниз. Здесь находится форма добавления нового изображения.

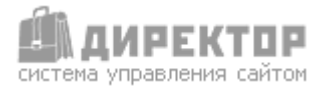

|                                                                                                    | <b>Вставка новой картинки</b><br>в раздел «Фотогалерея» |       |  |  |  |  |  |
|----------------------------------------------------------------------------------------------------|---------------------------------------------------------|-------|--|--|--|--|--|
| Важно! Название файла должно должно состоять только из латинских букв<br>или цифр<br>Чтобы браузер пользователя смог отобразить Ваше изображение закачивайте<br>файлы в следующих форматах - *.jpg, *.gif, *.png<br>Файл будет помещен в директорию "images/gallery".<br>Картинка для предпросмотра будет создана автоматически.<br>Выберите файл, нажав на кнопку "Обзор", а затем нажмите кнопку<br>"Добавить" |                                                         |       |  |  |  |  |  |
| Укажите файл для закачки:                                                                                                    |                                                         | Обзор |  |  |  |  |  |
| Текст под картинкой:                                                                                                    |                                                         | ×     |  |  |  |  |  |
| Порядковый номер:                                                                                                    |                                                         |       |  |  |  |  |  |
|                                                                                                    | Добавить                                                |       |  |  |  |  |  |

В желтом поле содержится инструкция для правильного заполнения галереи.

Чтобы добавить изображение нажмите <u>Обзор...</u>, откроется окно выбора файла на компьютере оператора. Выберите файл,

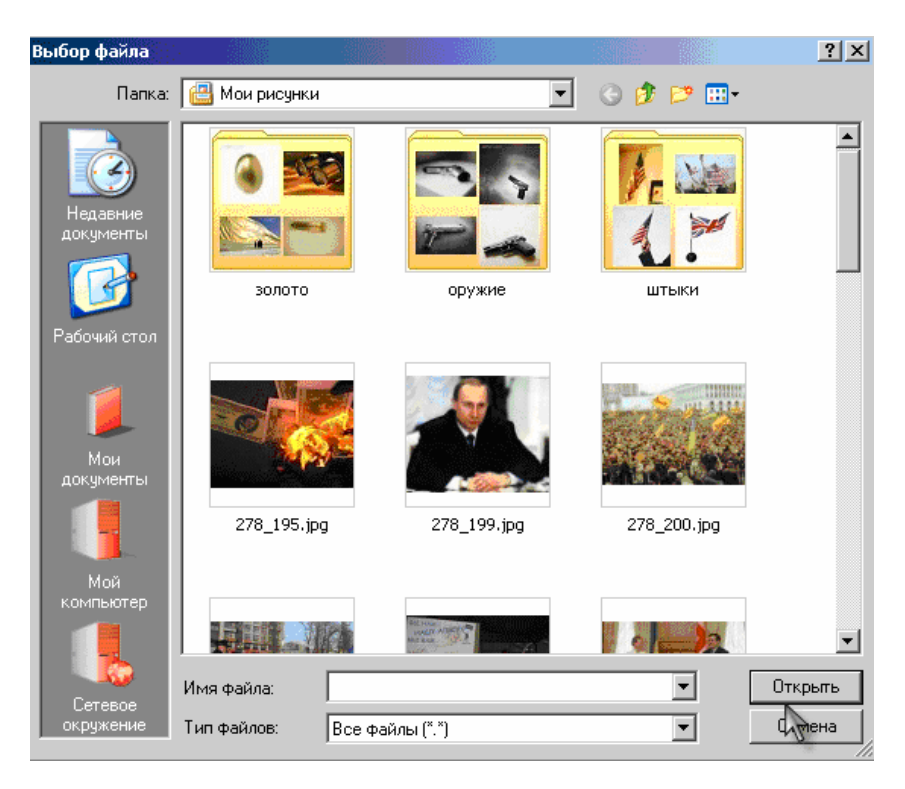

впишите комментарии к изображению в поле ниже, если это необходимо. Нажмите Добавить . Модуль создаст маленькую картинку для предпросмотра шириной в 150 пикселей, высота будет вычислена исходя из пропорций исходной картинки.

Комментарии будут появляться как всплывающая подсказка при наведении курсора на маленькую картинку и под большой картинкой в виде обычного текста.

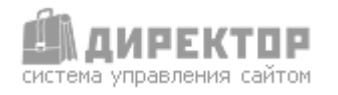

# Модуль «Каталог»

Модуль «Каталог» предназначен для создания и публикации на сайте каталогов товаров или услуг. Глубина вложений уровней каталога не ограничена.

Для работы этого модуля требуется сначала создать новый каталог и его структуру. Для этого выберите в левом меню в разделе «Настройки» подраздел «Каталоги»

| 2 | ШH              | lастройки            |
|---|-----------------|----------------------|
|   | - 1- <b>)</b> - | Служебная информация |
|   | - 5- <b>p</b>   | База данных          |
|   | - 1- <b>j</b> e | Обновления           |
|   | - 1- <b>j</b> e | Модули               |
|   | - 14 <b>4</b>   | Шаблоны страниц      |
|   | - 10 <b>4</b>   | Web-формы            |
| ĺ | ÷}              | Каталоги             |
|   |                 | Пользоватри          |
|   | - 14 <b>4</b>   | phpinfo              |

После этого справа появится список существующих каталогов. Если каталогов еще нет, появится надпись «Нет ни одного каталога». Создание каталога включает три шага.

#### Шаг 1

Для создания нового каталога нажмите на надпись «создать каталог».

| Создать каталог | Список каталогов |
|-----------------|------------------|
| 4               |                  |

Появится форма для создания нового каталога:

| Новый каталог                      |                                       |  |  |  |  |  |  |
|------------------------------------|---------------------------------------|--|--|--|--|--|--|
| Название каталога:                 | (название                             |  |  |  |  |  |  |
| Количество позиций<br>на странице: | 15                                    |  |  |  |  |  |  |
| Количество столбцов<br>в списке:   | 1                                     |  |  |  |  |  |  |
| Модуль сверху:                     |                                       |  |  |  |  |  |  |
| Модуль снизу:                      |                                       |  |  |  |  |  |  |
| Ширина маленькой<br>картинки:      | 120 пикселей                          |  |  |  |  |  |  |
| Ширина большой<br>картинки:        | 400 пикселей                          |  |  |  |  |  |  |
| Функции магазина:                  |                                       |  |  |  |  |  |  |
| Обозначение валюты:                | руб. (например, \$ или у.е. или руб.) |  |  |  |  |  |  |
|                                    | Создать                               |  |  |  |  |  |  |

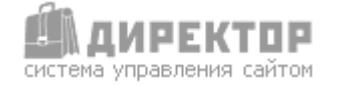

T./ф. 8 (495) 959 – 1539; e-mail: info@director.su; http://www.director.su По умолчанию в форме уже указаны типичные параметры, но их можно изменить.

В первом поле впишите уникальное название каталога, например, «Сотовые телефоны».

Во втором поле укажите, сколько позиций каталога будут отображаться на одной странице. Если хотите, чтобы позиции каталога отображались не в одну колонку, то укажите, сколько строить колонок.

Если хотите, чтобы на странице вместе с каталогом работали и другие модули, то укажите их в четвертом и пятом полях.

Если в каталоге будут присутствовать изображения (например, изображения товаров или фотографии домов), то в шестом и седьмом полях укажите максимальную ширину изображений для отображения позиций в одном стиле. При закачке картинок их размер будет подгоняться автоматически.

Если каталог должен выполнять функции интернет-магазина, поставьте галочку в восьмом поле. Тогда в каталоге появится корзина покупателя и возможность откладывать туда товары для последующего заказа.

Если в каталоге потребуется публиковать цены на продукцию или услуги, то укажите в девятом поле валюту.

Заполните форму и нажмите Создать

#### Шаг 2

Теперь надо создать структуру каталога, т.е. набор полей в каталоге.

| В каталоге не заданы свойства.      |                      |  |  |  |  |  |  |
|-------------------------------------|----------------------|--|--|--|--|--|--|
| Добавьте их с помощью этой формы    |                      |  |  |  |  |  |  |
|                                     | Новое поле           |  |  |  |  |  |  |
| Название 🤨                          |                      |  |  |  |  |  |  |
| Показывать название в<br>каталоге ? |                      |  |  |  |  |  |  |
| В списке 🧷                          |                      |  |  |  |  |  |  |
| В деталях 🤊                         |                      |  |  |  |  |  |  |
| Поиск 🤊                             |                      |  |  |  |  |  |  |
| Тип 🥐                               | Однострочный текст 💌 |  |  |  |  |  |  |
| Размер 🧷                            |                      |  |  |  |  |  |  |
| Номер 🥐                             | 1                    |  |  |  |  |  |  |
|                                     | Добавить             |  |  |  |  |  |  |

ОБЯЗАТЕЛЬНО первым полем создайте название товара или услуги, и только потом все остальные поля.

Второй параметр поля определяет, будет ли само название поля показываться в каталоге. Т.е., если создать поле с названием «Цена», то можно спрятать само слово «Цена» и показывать только его значение, например, 100 руб.

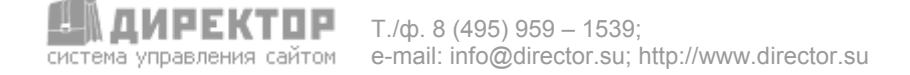

Третий параметр определяет, показывать ли значение поля в кратком перечне товаров или услуг.

Четвертый параметр определяет, показывать ли значение поля в детальном описании товара или услуги.

Пятый параметр определяет, будет ли будущее поле в списке полей, по которым будет производиться поиск в каталоге.

Шестой параметр определяет тип поля:

символов.

Однострочный текст – в административной части – это однострочное текстовое поле вида

, а в публичной части (в каталоге) это строка размером до 255

Многострочный текст - в административной части – это многострочное текстовое поле вида

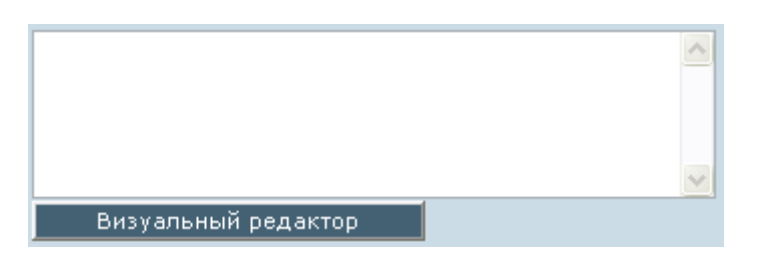

с возможностью редактировать текст в визуальном редакторе, а в публичной части (в каталоге) это многострочный форматированный текст. Такое поле применимо для расширенного описания товара или услуги.

Выпадающий текст – в административной части – это многострочное поле, которое заполняется пунктами выпадающего списка,

| курьером;наложенным<br>платежом;курьерской службой<br>DHL; |       |         |
|------------------------------------------------------------|-------|---------|
| <br>Здесь вписываются строки списка<br>запятой ';'         | через | точку с |

а в публичной части (в каталоге) это выпадающий список.

| курьерской службой DHL 💌 |
|--------------------------|
| курьерской службой DHL   |
| наложенным платежом 📐    |
| нашим курьером 🛛 😽       |
|                          |

<u>Чек-кнопка текст и Радио-кнопка</u> – разница между чек-кнопкой и радио-кнопкой только в том, что в варианте с чек-кнопкой возможен множественный выбор, а с радио-кнопкой нет. В административной части – это чек-кнопка, позволяющая включить или отключить показ определенного текста, например, так.

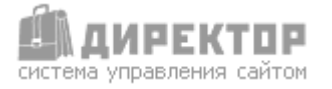

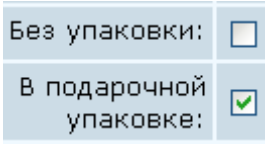

В публичной части (в каталоге) это текст, например – «В подарочной упаковке».

<u>Маленькая картинка и Большая картинка</u> – позволяет закачивать на сервер изображения товаров для просмотра в каталоге. Разница между маленькой и большой картинкой в размерах изображения. Как правило, маленькая картинка показывается в кратком перечне, а большая в подробном описании.

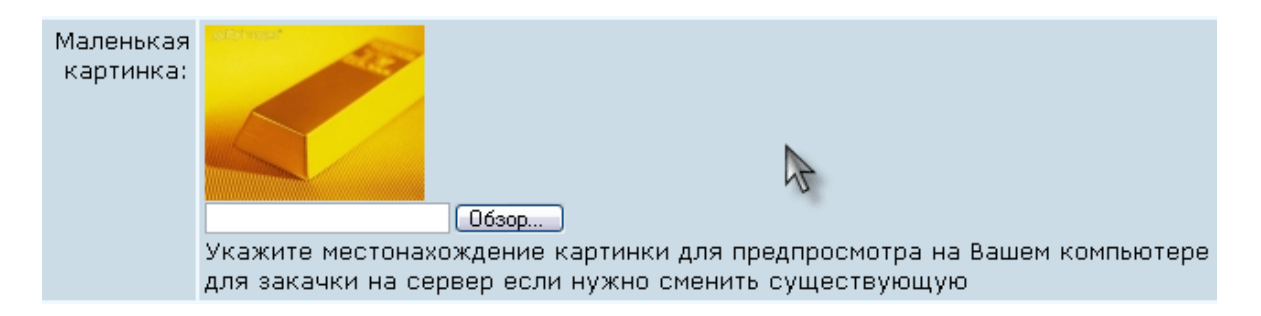

<u>Цена</u> – тип поля, предназначенный для ввода цен на товары или услуги. В административной части это простое однострочное поле, а в публичной части это поле будет выводить цифры с обозначением валюты.

<u>Файл</u> – в административной части это поле похоже на поле типа «Картинка».

| Скачать | Обзор                                            |
|---------|--------------------------------------------------|
| файл:   | Здесь указывается местонахождение файла на Вашем |
|         | компьютере для закачки на сервер                 |

А в публичной части это поле выглядит как ссылка для скачивания файла.

<u>Календарь</u> – позволяет вводить даты. В административной части это поле с кнопкой, при нажатии по которой появляется календарь для выбора даты.

| Дата<br>предложения:      |     |                    |    |      |      |       |      | выб  | рат | ь дату |
|---------------------------|-----|--------------------|----|------|------|-------|------|------|-----|--------|
| Описание:                 | Г   | 🔁 Выбрать дату 🗖 🗖 |    |      |      |       |      |      |     |        |
|                           |     |                    | ** |      | мпре | ель , | 2000 |      | "   |        |
|                           |     |                    | В  | п    | В    | С     | Ч    | П    | С   |        |
|                           |     |                    |    |      |      |       |      |      | 1   |        |
|                           |     |                    | 2  | 3    | 4    | 5     | 6    | 7    | 8   |        |
| Без упаковки:             |     |                    | 9  | 10   | 11   | 12    | 13   | 14   | 15  |        |
| Малоцыкал                 |     |                    | 16 | 17   | 18   | 19    | 20   | 21   | 22  |        |
| картинка:                 | Vic |                    | 23 | 24   | 25   | 26    | 27   | 28   | 29  |        |
| ··-F · · · · · - ·        | на  |                    | 30 |      |      |       |      |      |     |        |
|                           |     |                    | E  | Зако | ьпъ  | 1.10  | Эчис | тить | 1   |        |
| В подарочной<br>упаковке: |     |                    |    |      |      | 1 14  | //   |      |     |        |

В публичной части это поле выводит дату в русском формате (день - месяц - год).

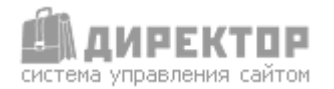

### Шаг 3

После создания структуры каталога можно приступать к его наполнению. Чтобы активировать каталог в каком-либо разделе нужно войти в требуемый раздел и задать этому ему тип одноименный названию каталога

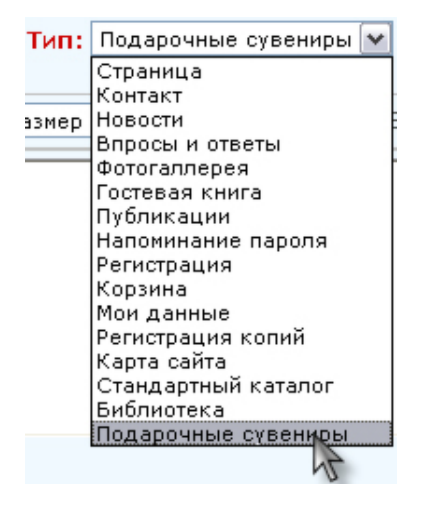

и нажать на кнопку Опубликовать » Страница перезагрузится и появится рабочая область модуля.

| Порядковый номер: 3             |                                                                                                    |
|---------------------------------|----------------------------------------------------------------------------------------------------|
| Артикул: з                      |                                                                                                    |
| Название:                       |                                                                                                    |
| Варианты<br>доставки:<br>Зд     | десь вписываются строки списка через точку с запятой ';'                                               |
| Дата предложения:               | 🔠 Выбрать дату                                                                                         |
| Описание:                       | Визуальный редактор                                                                                    |
| Маленькая<br>картинка: ун<br>дл | Обзор<br>кажите местонахождение картинки для предпросмотра на Вашем компьютере<br>ля закачки на сервер |
| Без упаковки: 🗌                 |                                                                                                    |
| в подарочной<br>упаковке: С     |                                                                                                    |
| Скачать файл:<br>Зд<br>на       | Обзор<br>десь указывается местонахождение файла на Вашем компьютере для закачки<br>а сервер            |
| Активный: 🔽                     |                                                                                                    |
|                                 | Добавить                                                                                               |

Чтобы наполнить каталог содержимым, заполните эту форму и нажмите Добавить

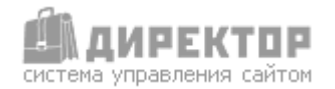

# Модуль «Гостевая книга»

Модуль «Гостевая книга» предназначен для организации отзывов посетителей в интерактивной гостевой книге сайта.

| <u>Добавить з</u> | апись |
|-------------------|-------|
|-------------------|-------|

Записи с 1 по 2 из 2

Настя [ Ярославль 13-04-2006]

А не подскажите, вы в субботу работаете? <mark>Администратор:</mark> Да, работаем. Позвоните нам, мы сделаем пропуск.

Иван [ Москва 13-04-2006]

Хороший у вас сайт, мне понравился. Много полезного для себя нашел. Спасибо!

| Добавление новой записи |                              |  |  |  |
|-------------------------|------------------------------|--|--|--|
| * Обязательные г        | поля                         |  |  |  |
| * Имя                   | 10                           |  |  |  |
| E-Mail                  |                              |  |  |  |
| URL http://             |                              |  |  |  |
| Название<br>сайта       |                              |  |  |  |
| * Город                 |                              |  |  |  |
| *Проверочный<br>код     | 40755 впишите здесь этот код |  |  |  |
| * Текст                 | ▲                            |  |  |  |
| ICQ                     |                              |  |  |  |
|                         | Отправить Сброс              |  |  |  |

При добавлении посетителем нового сообщения в гостевую книгу администратору сайта приходит текст сообщения. Если сообщение нужно удалить, отредактировать или добавить ответ администратора, то все эти действия доступны в административном разделе.

Для активации модуля в выбранном разделе в списке «Тип» выберите «Гостевая книга»

| Тип: | Гостевая книга 💽    |
|------|---------------------|
| P    | Стандартный каталог |
|      | Контакт             |
|      | Новости             |
|      | Впросы и ответы     |
|      | Фотогаллерея        |
|      | Гостевая книга      |
|      | Публикации          |
|      | Библиотека 🗥 🖌      |
|      |                     |

и нажмите

Опубликовать »

Страница перезагрузится и появится рабочая область модуля.

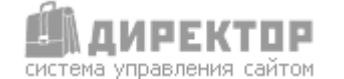

T./ф. 8 (495) 959 – 1539; e-mail: info@director.su; http://www.director.su В это время на сайте в том же разделе появится форма для добавления записи в гостевую книгу.

В состав записи входят такие поля как имя, e-mail, URL-адрес и название сайта автора записи, город проживания, текст записи, номер ICQ, а так же скрытые от посетителей поля – IP-адрес автора, дата и время создания записи.

После того, как запись появится в книге, в Административном разделе, можно будет удалять или редактировать эту запись.

|                                                                                               | SQUACE INF S                                                                                                    |            |        |   |          |  |
|-----------------------------------------------------------------------------------------------|----------------------------------------------------------------------------------------------------|------------|--------|---|----------|--|
| 13-04-2006                                                                                    | Настя                                                                                                    |            |        |   |          |  |
| Ярославль                                                                                     |                                                                                                    |            |        |   |          |  |
| ICQ: IP: 62.181                                                                               | 40.130                                                                                                    |            |        |   |          |  |
| А не подскажите,                                                                              | <br>                                                                                                    |            |        |   |          |  |
| вы в субботу раб                                                                              | отаете?                                                                                                    |            |        |   |          |  |
| Текст записи                                                                                  | 1                                                                                                    |            |        |   |          |  |
|                                                                                               |                                                                                                    |            |        |   | -        |  |
|                                                                                               | Ответ администрато                                                                                                    | pa         |        |   |          |  |
| Да, работаем. По                                                                              | звоните нам, мы сделаем                                                                                                    | п пропуск. |        |   | *        |  |
|                                                                                               |                                                                                                    |            |        |   | <b>v</b> |  |
|                                                                                               | Сохранить изменения                                                                                                    |            |        |   |          |  |
|                                                                                               | Удалить запись №3                                                                                                    |            |        |   |          |  |
|                                                                                               |                                                                                                    |            |        |   |          |  |
|                                                                                               |                                                                                                    |            |        |   |          |  |
|                                                                                               | Запись № 1                                                                                                    |            |        |   |          |  |
| 13-04-2006                                                                                    | Запись № 1<br>Иван                                                                                                    | ivan@m     | ail.ru | 1 |          |  |
| 13-04-2006<br>Москва                                                                          | Запись № 1<br>Иван                                                                                                    | ivan@m     | ail.ru | 1 | ]        |  |
| 13-04-2006<br>Москва<br>ICQ: IP: 62.181                                                       | Запись № 1<br>Иван<br>40.130                                                                                                    | ivan@m     | ail.ru | 1 |          |  |
| 13-04-2006<br>Москва<br>ICQ: IP: 62.181<br>Хороший у вас са                                   | Запись № 1<br>Иван<br>40.130<br>йт, мне понравился.                                                                                      | ivan@m     | ail.ru | J |          |  |
| 13-04-2006<br>Москва<br>ICQ: IP: 62.181<br>Хороший у вас са<br>Много полезного ,              | Запись № 1<br>Иван<br>40.130<br>йт, мне понравился.<br>для себя нашел.                                                                   | ivan@m     | ail.ru | 1 |          |  |
| 13-04-2006<br>Москва<br>ICQ: IP: 62.181<br>Хороший у вас са<br>Много полезного ,<br>Спасибо!  | Запись № 1<br>Иван<br>40.130<br>йт, мне понравился.<br>для себя нашел.                                                                   | ivan@m     | ail.ru | 1 |          |  |
| 13-04-2006<br>Москва<br>ICQ: IP: 62.181<br>Хороший у вас са<br>Много полезного ,<br>Спасибо!  | Запись № 1<br>Иван<br>40.130<br>йт, мне понравился.<br>для себя нашел.                                                                   | ivan@m     | ail.ru | 1 |          |  |
| 13-04-2006<br>Москва<br>ICQ: IP: 62.181<br>Хороший у вас са<br>Много полезного<br>Спасибо!    | Запись № 1<br>Иван<br>40.130<br>йт, мне понравился.<br>для себя нашел.<br>Ответ администрато                                             | j ivan@m.  | ail.ru | J |          |  |
| 13-04-2006<br>Москва<br>ICQ: IP: 62.181<br>Хороший у вас са<br>Много полезного ,<br>Спасибо ! | Запись № 1<br>Иван<br>40.130<br>йт, мне понравился.<br>для себя нашел.<br>Ответ администрато                                             | j ivan@m.  | ail.ru | 1 |          |  |
| 13-04-2006<br>Москва<br>ICQ: IP: 62.181<br>Хороший у вас са<br>Много полезного<br>Спасибо!    | Запись № 1<br>Иван<br>40.130<br>йт, мне понравился.<br>для себя нашел.<br>Ответ администрато                                             | jivan@m.   | ail.ru | J |          |  |
| 13-04-2006<br>Москва<br>ICQ: IP: 62.181<br>Хороший у вас са<br>Много полезного<br>Спасибо!    | Запись № 1<br>Иван<br>40.130<br>йт, мне понравился.<br>для себя нашел.<br>Ответ администрато<br>Сохранить изменения                      | pa         | ail.ru | J |          |  |
| 13-04-2006<br>Москва<br>ICQ: IP: 62.181<br>Хороший у вас са<br>Много полезного<br>Спасибо !   | Запись № 1<br>Иван<br>40.130<br>йт, мне понравился.<br>для себя нашел.<br>Ответ администрато<br>Сохранить изменения<br>Удалить запись №1 | pa         | ail.ru | J |          |  |
| 13-04-2006<br>Москва<br>ICQ: IP: 62.181<br>Хороший у вас са<br>Много полезного<br>Спасибо!    | Запись № 1<br>Иван<br>40.130<br>йт, мне понравился.<br>для себя нашел.<br>Ответ администрато<br>Сохранить изменения<br>Удалить запись №1 | pa         | ail.ru |   |          |  |

редактирования – внесите необходимые изменения в полях записи и нажмите Сохранит

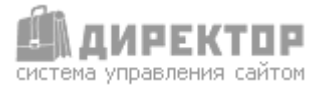

# Модуль «Форма обратной связи»

Этот модуль предназначен для организации обратной связи посетителей с администрацией сайта через e-mail-форму.

Для активации этого модуля в выбранном разделе в списке «Тип» выберите «Контакт»

|                                     | Стандартный каталог<br>Страница<br>Контакт<br>Новости<br>Впросы и ответы<br>Фотогаллерея<br>Гостевая книга<br>Публикации |
|-------------------------------------|----------------------------------------------------------------------------------------------------|
| и нажмите Опубликовать              | »                                                                                                    |
| Страница перезагрузится и           | появится надпись:                                                                                                    |
| <ul> <li>Скрыть редактор</li> </ul> |                                                                                                    |
| Загодорок страницы:                 |                                                                                                    |
|                                     |                                                                                                    |
|                                     |                                                                                                    |
| С этой страницы Ва сможете отп      | ¶ BR hr 📷 📝   🕰 нщ.   [ Размер 💽 В I U S 🔊   Ξ Ξ Ξ Ξ Ξ Ξ       равить нам письмо.                                        |

Модуль не возможно отобразить. Возможно, модуль не установлен или не имеет интерфейса.

Это связано с тем, что модуль не имеет собственного администрирования. По умолчанию модуль отправляет письма на адрес info@aдрес\_caйta. После активации модуля на сайте в указанном разделе появляется e-mail-форма.

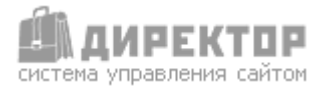

# Модуль «Карта сайта»

Карта динамического сайта строится этим модулем автоматически и административного раздела не имеет.

Если посетитель попытался зайти в несуществующий раздел, то сайт, построенный на системе «Директор», вместо ошибки 404 показывает карту сайта.

Чтобы на сайте появилась карта сайта, нужно создать раздел с типом «Карта сайта» или выбрать такой тип в уже существующем разделе.

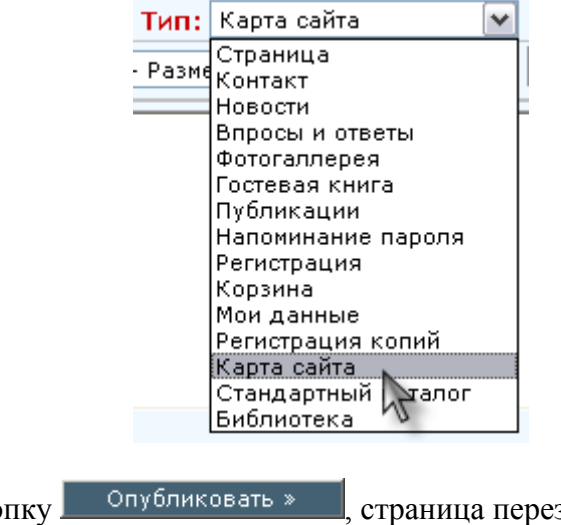

Затем нажмите кнопку

страница перезагрузится и появится надпись:

Модуль не возможно отобразить. Возможно, модуль не установлен или не имеет интерфейса.

В то же время в этом разделе на сайте появится карта сайта.

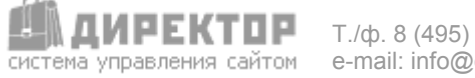

# Модуль «Поиск по сайту»

Поиск по сайту для посетителей производится с помощью данного модуля. Он также не имеет административного раздела. Работу модуля можно увидеть, запустив поиск по сайту из поисковой формы любого раздела или зайдя в раздел меню «Поиск по сайту». Найденные слова в отрывках будут подсвечены желтым фоном. Установка этого модуля производится аналогично установке модуля «Карта сайта».

| Искать:                                                                                                    |
|----------------------------------------------------------------------------------------------------|
| Вы искали по слову « <b>компьютер</b> »<br>Всего найдено 8 страниц с искомыми словами.<br>Показано с 1 по 8                                                                         |
| 1. <b>О проекте</b><br>Найдено 5 совпадений                                                                                                    |
| <ul> <li>ходящие каждому - по возможностям и по доступности. Мы обязаны сделать персональный компьютер доступным<br/>каждой семье в России. Наши компьютеры помогут ново</li> </ul> |
| адрес страницы: http://wwwru/about                                                                                                    |
| 2 Пролукция                                                                                                    |

Найдено 9 совпадений

- ...ребностям и обеспечивают успех. Технологии победы, воплощенные в персональном компьютере
   Прошло время, когда компьютеры надо было долго и утоми...
- ...а деталей, теряя время в компьютерных магазинах. Компания создала совершенные компьютеры с идеальной конфигурацией. Вам осталось их только купить.Ком...
- ...ве используются сверхсовременные комплектующие ведущих производителей, поэтому наши компьютеры являются суммой технологических достижений индустрии. Готовые...
- ...ная конфигурация системы обеспечивает качественную и надежную работу станции, а сам компьютер является воплощением высоких технологий и прогресса всего чел...

адрес страницы: http://www\_\_\_\_\_ru/production

3. **О нас** Найдено 3 совпадения

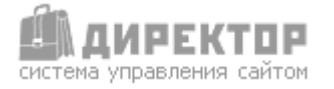

# Модуль «Опросы и голосования»

Модуль голосований предназначен для организации интерактивных опросов на страницах сайта. Количество создаваемых опросов не ограничено, как и количество возможных ответов в одном опросе. Модуль позволяет посетителям комментировать опросы.

| Довольны ли Вы своим<br>доходом? |  |  |  |  |
|----------------------------------|--|--|--|--|
| 🗢 Да, доволен                    |  |  |  |  |
| Всегда не хватает                |  |  |  |  |
| 💭 Я на иждивении                 |  |  |  |  |
| Нет дохода                       |  |  |  |  |
| RDOCOROCOD 271                   |  |  |  |  |
| проголосовать                    |  |  |  |  |
|                                  |  |  |  |  |
| Довольны ли Вы своим<br>доходом? |  |  |  |  |
| 29.41 % (10) Да, доволен         |  |  |  |  |
| 35.29 % (12) Всегда не хватает   |  |  |  |  |
| 20.59 % (7) Я на иждивении       |  |  |  |  |
| 14.71 % (5) Нет дохода           |  |  |  |  |
| Всего голосов: 34                |  |  |  |  |

Код для показа формы опроса размещается в шаблоне дизайна специалистом. В Административном разделе можно создавать, удалять, редактировать опросы и менять другие параметры. Для этого нажмите «Голосования» в левой панели, раскроется подменю с подразделами.

| 🗄 Голосования |                     |  |  |
|---------------|---------------------|--|--|
| - inp         | Список голосований  |  |  |
|               | Создать голосование |  |  |
| - 0- <b>F</b> | Основные настройки  |  |  |
| - 10 <b>4</b> | Шаблоны             |  |  |
| - 10 <b>4</b> | Помощь              |  |  |
|               |                     |  |  |

#### Список голосований

| Список голосований              |                |            |      |           | Пт, 16 дек | 2005 10:44 |
|---------------------------------|----------------|------------|------|-----------|------------|------------|
| Вопрос                          | ID голосования | Создано    | Дней | Истечение | Статистика | Действие   |
| 🌂 Довольны ли Вы своим доходом? | 7              | 6-Dec-2005 | 10   | Никогда   | 🔛 🍰 🗉      | Удалить    |

Появится перечень опросов (если они уже были созданы). После клика по названию опроса можно редактировать сам вопрос, варианты ответов, срок действия опроса, оформление

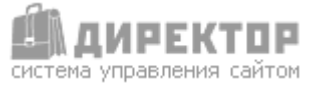

результатов опроса, а также включать или отключать комментирование опроса. После внесения изменений в левой панели нажмите Сохранить изменения изменений в левой панели нажмите

| — Редактировать |                                   |                            |                     |
|-----------------|-----------------------------------|----------------------------|---------------------|
| Вопрос          | Довольны ли Вы своим доходом?     | вкл. 💌                     | log выкл. 💌         |
| Вариант 1       | Да, доволен                       | 10                         | синий 🔽             |
| Вариант 2       | Всегда не хватает                 | 12                         | синий 🔽             |
| Вариант З       | Я на иждивении                    | 7                          | синий 🔽             |
| Вариант 4       | Нет дохода                        | 5                          | синий 🔽             |
|                 | Истечение: 0 Дней Никог<br>пустым | да 💌 🕞 РДля удаления вар   | ианта оставьте поле |
|                 | Добавить варианты (               | Сбросить результаты ———— Р | азрешить            |
|                 | комментирование 🔲                 |                            |                     |
|                 | Сохр. изменения Отмен             | нить изменения             |                     |

Для просмотра статистики опроса нажмите 🖾.

| — Статистика ————                  |                                   |
|------------------------------------|-----------------------------------|
| Довольны ли Вы своим доходо        | м?                                |
| ID голосования:                    | 7                                 |
| Создано:                           | Вт, 6 дек 2005 09:46              |
| Активно:                           | 10 Дней, 1 (в часах)              |
| Всего голосов:                     | 34                                |
| Сбросить log статистику            |                                   |
| Вариант 1: Да, доволен             |                                   |
| - голоса: <mark>10</mark> (29.41%) | - 1.0 Голосов в день              |
| Вариант 2: Всегда не хватает       |                                   |
| - голоса: <mark>12</mark> (35.29%) | - 1.2 Голосов в день              |
| Вариант 3: Я на иждивении          |                                   |
| - голоса: 7 (20.59%)               | - <mark>0.7</mark> Голосов в день |
| Вариант 4: Нет дохода              |                                   |
| - голоса: <mark>5</mark> (14.71%)  | - <mark>0.5</mark> Голосов в день |

Для ознакомления с комментариями к опросу, если они разрешены нажмите 🆆.

| — Довольны ли Вы своим доходо | — Довольны ли Вы своим доходом? |  |  |  |  |  |  |  |
|-------------------------------|---------------------------------|--|--|--|--|--|--|--|
| Всего комментариев: 1         |                                 |  |  |  |  |  |  |  |
| Имя                           | Коммнетарии                     |  |  |  |  |  |  |  |
| Эдуард                        | Тяжелый для меня вопрос         |  |  |  |  |  |  |  |

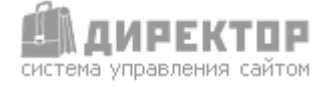

**ДИРЕКТОР** система управления сайтом Т./ф. 8 (495) 959 – 1539; е-mail: info@director.su; http://www.director.su

Для просмотра программного кода опроса, который можно расположить в необходимом месте в шаблоне дизайна, нажмите 🗐.

| Довольны ли Вы своим доходом?                                                                                                    |   |
|----------------------------------------------------------------------------------------------------|---|
| Для установки голосования вставьте соответсвующий код:                                                                                            |   |
| php<br // Important! You have to include it before your html code<br>include_once "/home/u u/www/editor/mo<br>dules/votes/poll_cookie.php";<br>?> | • |
| <html><br/><body><br/><?php</td><td></td></body></html>                                                                                           |   |
| include_once"/home/u u/www/editor/mo<br>dules/votes/booth.php";<br>echo \$php_poll->poll_process(7);                                              | • |

Действие

<u>Удалить</u>

Для удаления ненужного опроса нажмите

#### Создать голосование

Для создания нового опроса впишите вопрос, варианты ответов, цвета линий в результатах опроса. Так же можно указать срок жизни опроса, разрешить комментирование. После того, как введены необходимые данные, нажмите <u>Создать голосование</u>. Если в шаблоне дизайна размещен программный код, показывающий только последний опрос, то новый опрос заменит предыдущий. В противном случае на сайте появится второй опрос после предыдущего.

| Вопрос       Image: Image: Imag | — Создать голосораци |                                        |
|----------------------------------------------------------------------------------------------------|----------------------|----------------------------------------|
| Вопрос   log выкл. ▼<br>Вариант 1   ···· · · · · · · · · · · · · · · ·                                                                                                     | Создать голосовани   | e                                      |
| Вариант 1<br>Вариант 2<br>Вариант 3<br>Вариант 3<br>Вариант 4<br>Вариант 5<br>Вариант 6<br>Вариант 7<br>Вариант 7<br>Вариант 8<br>Вариант 9<br>Вариант 10<br>Статус: ВКЛ. У Истечение: Дней Никогда У<br>Разрешить комментирование<br>Создать голосование<br>Отменить изменения                                                                                                    | Вопрос               | log выкл. 💌                            |
| Вариант 2<br>Вариант 3<br>Вариант 3<br>Вариант 4<br>Вариант 5<br>Вариант 6<br>Вариант 7<br>Вариант 7<br>Вариант 8<br>Вариант 9<br>Вариант 10<br>Статус: ВКЛ. Истечение: Дней Никогда К<br>Разрешить комментирование<br>Создать голосование<br>Отменить изменения                                                                                                    | Вариант 1            | 💌                                      |
| Вариант 3<br>Вариант 4<br>Вариант 5<br>Вариант 5<br>Вариант 6<br>Вариант 7<br>Вариант 7<br>Вариант 8<br>Вариант 9<br>Статус: ВКЛ. Истечение: Дней Никогда С<br>Создать голосование Отменить изменения                                                                                                    | Вариант 2            | 💌                                      |
| Вариант 4                                                                                                    | Вариант З            | 💌                                      |
| Вариант 5                                                                                                    | Вариант 4            | 💌                                      |
| Вариант 6  Вариант 7  Вариант 8  Вариант 9  Вариант 10  Статус: ВКЛ Истечение: Дней Никогда  Разрешить комментирование Создать голосование Отменить изменения                                                                                                    | Вариант 5            | 💌                                      |
| Вариант 7                                                                                                    | Вариант б            | 💌                                      |
| Вариант 8 — — —<br>Вариант 9 — —<br>Вариант 10 — —<br>Статус: ВКЛ. Истечение: Дней Никогда<br>Разрешить комментирование<br>Создать голосование Отменить изменения                                                                                                    | Вариант 7            | 💌                                      |
| Вариант 9 ——<br>Вариант 10 ——<br>Статус: ВКЛ. Истечение: Дней Никогда<br>Разрешить комментирование<br>Создать голосование Отменить изменения                                                                                                    | Вариант 8            | 💌                                      |
| Вариант 10<br>Статус: ВКЛ. Истечение: Дней Никогда<br>Разрешить комментирование<br>Создать голосование Отменить изменения                                                                                                    | Вариант 9            | 💌                                      |
| Статус: ВКЛ. 🔽 Истечение: Дней Никогда 🗹<br>Разрешить комментирование                                                                                                    | Вариант 10           | 💌                                      |
| Разрешить комментирование Создать голосование Отменить изменения                                                                                                    |                      | Статус: 📧 — Истечение: Дней Никогда 💌  |
| Создать голосование Отменить изменения                                                                                                    |                      | Разрешить комментирование              |
|                                                                                                    |                      | Создать голосование Отменить изменения |

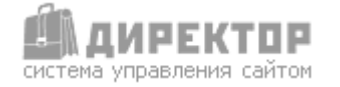

## Основные настройки

В данном подразделе специалист может задать основные настройки оформления опроса и метода проверки пользователей.

| _                                 |                                |                           |
|-----------------------------------|--------------------------------|---------------------------|
| — Редактировать основные          | настройки                      |                           |
| URL дириктории голосования        | /editor/modules/votes          |                           |
| URL дириктории с картинками       | /editor/modules/votes/image    |                           |
| Язык                              | russian.php                    | Язык                      |
| Заголовок голосования             | Голосование                    |                           |
| Кнопка голосования                | Голосовать                     |                           |
| Ссылка на результаты              | Посмотреть результаты          |                           |
| Всего голосов                     | Всего голосов                  |                           |
| Уже голосовал                     | Вы уже голосовали!             |                           |
| Ссылка для комментариев           | Комментировать                 |                           |
| — Оформление ————                 |                                |                           |
| Ширина таблицы                    | 170                            |                           |
| Высота процентной строки          | 18                             |                           |
| Макс. длинна процентной<br>строки | 42                             |                           |
| Фон таблицы                       | #FFFFFF                        |                           |
| Цвет рамки                        | #666699                        |                           |
| Цвет шрифта                       | #000000                        |                           |
| Шрифт                             | Verdana, Arial, Helvetica, sar | ns-serif                  |
| — Разное ————                     |                                |                           |
| Порядок                           | не сортировать 💌               |                           |
| Проверка                          | IP-адреса 🗾 Время              | блокировки 8640 (в часах) |
| Показывать результаты как         | 🙆 проценты 🖸 голоса            |                           |
| Разница во времени с<br>сервером  | 0 (в часах)                    |                           |
| Голосований на странице           | 1                              |                           |
| Комментариев на странице          | 1                              |                           |
| Варианты нового<br>голосования    | 10                             |                           |
|                                   | Внести изменения               | Отменить изменения        |

#### Шаблоны

Этот подраздел предназначен для специалистов. Здесь можно выбрать шаблон для формы опроса, результатов опроса и комментариев. Можно также создать новый шаблон.

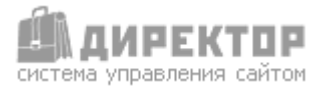

| Шаблоны Разное                                                                                                    |                                                                        |       |
|----------------------------------------------------------------------------------------------------|------------------------------------------------------------------------|-------|
| default:> Poll View > Poll Result > Comn                                                                                                    | nent                                                                   |       |
| • Превью • Удалить • Новый шаблон                                                                                                    |                                                                        |       |
| display_head                                                                                                    |                                                                        |       |
| cellpadding="1" bgcolor="\$pollvars[bgcolor_ft]"<br>«traign="center"><br>«tdo<br>«style type="text/css"><br>«i<br>                                                                                                    | 0" cellspacing="0"<br>'><br>ze: 8pt}                                   |       |
| <br><font <br="" face="\$pollvars(font_face)" size="-1">color="#FFFFF"&gt;<b>\$pollvars(title)</b></font>                                                                                                    |                                                                        | •     |
| display loop                                                                                                    |                                                                        |       |
| towidth="15%"> <input \$dataloption_idf"="" name="&lt;br&gt;value=" type="radio"/> value="\$dataloption_idf">   value="\$dataloption_idf">   value="\$dataloption_idf"   value="\$dataloption_idf"   value="\$dataloption_idf" | option_id"<br>ace]" size="1"<br>                                       | •     |
| display foot                                                                                                    |                                                                        |       |
| <pre></pre>                                                                                                    | 'value="vote"><br>lent"<br>rs[vote_button]"<br>or="\$polivars<br>ward? |       |
|                                                                                                    | warstread(_text)                                                       | •     |
|                                                                                                    | Сохранить                                                              | C6poc |

#### Помощь

Этот раздел также предназначен для специалистов. Модуль показывает программный код для отображения опросов на сайте.

| Помощь                                                                                                    |    |
|----------------------------------------------------------------------------------------------------|----|
| Синтаксис:                                                                                                    |    |
| string poll_process(mix var)                                                                                                    |    |
| php<br include_once "/home/. J/www/editor/mo<br>dules/votes/booth.php";<br>echo \$php_poll->poll_process(x); // x = Poll ID<br>?> | *  |
| Возможен случайный выбор голосовния                                                                                               |    |
| php<br include_once "/home/u u/www/editor/mo<br>dules/votes/booth.php";<br>echo \$php_poll->poll_process("random");<br>?>         | 4  |
|                                                                                                    | Ψ. |
| Показывать последнее голосование                                                                                                  |    |
| php<br include_once "/home/u u/www/editor/mo                                                                                      | *  |

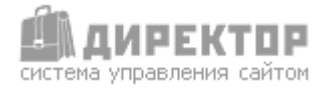

# Модуль «Web-почта»

Модуль предназначен для работы с электронной почтой через web-интерфейс (с помощью обычного браузера из Административного раздела).

Для начала работы ЭТИМ модулем с нажмите В левом меню пункт 🔁 🗵 Вэб-почта . Справа появится окно авторизации. Введите свой логин (слово

до символа «@») и пароль.

| .: Введите ваши Логин и пароль для доступа к почте :. |          |   |     |  |  |  |  |
|-------------------------------------------------------|----------|---|-----|--|--|--|--|
| Логин:                                                |          | 0 | .ru |  |  |  |  |
| Пароль:                                               |          |   |     |  |  |  |  |
|                                                       | Логин >> |   |     |  |  |  |  |

После входа в систему появятся кнопки для работы с почтовым ящиком.

| Сообщения |                                                       | Написать                         | Написать Сбиовить |     | О          | О (Даресная<br>Поиск Книга |  | <b>Ж</b><br>Настройки | Выход           |  |  |
|-----------|-------------------------------------------------------|----------------------------------|-------------------|-----|------------|----------------------------|--|-----------------------|-----------------|--|--|
| У         | У вас 5 сообщений, непрочитанных нет в папке Входящие |                                  |                   |     |            |                            |  |                       |                 |  |  |
|           | :00                                                   | .: Or :.                         |                   |     | .: Тема :. |                            |  | Дата 🗸 :.             | .:<br>Разнер :. |  |  |
|           | •                                                     | And a state of the second second |                   | 0.0 |            |                            |  | 1EMOME 09-E9          | 21/2            |  |  |

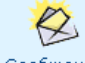

# Сообщения Кнопка «Сообщения»

При нажатии на данную кнопку откроется почтовый ящик со списком находящихся в нем писем.

|      | (Сообщен                                                 | ия   | Раписать     | <b>СЭ</b><br>Обновить | <b>б</b><br>Папки | <b>О</b><br>Поиск         | <b>О</b><br>Адресная<br>книга | Счисти<br>Корзи | ить<br>ну | <b>Ж</b><br>Настройки                                                                                                    | <b>О</b><br>Выход |
|------|----------------------------------------------------------|------|--------------|-----------------------|-------------------|---------------------------|-------------------------------|-----------------|-----------|----------------------------------------------------------------------------------------------------|-------------------|
|      | У вас 5                                                  | c00  | бщений, не   | прочитанны:           | хнетвп            | апке <b>Входя</b> н       | цие                           |                 |           |                                                                                                    |                   |
|      |                                                          |      |              | От (,                 |                   |                           | Тема (,                       |                 |           | Дата $\nabla :_{i}$                                                                                                    | .:<br>Размер :.   |
|      | 🗖 t 🖾                                                    | 2000 | and though   |                       | п                 | Письмо с сайта            |                               |                 |           | '12/05 03:53                                                                                                    | 2КЬ               |
|      | 🗖 t 🖾                                                    | лды  | and" "Carmon |                       | Π                 | Письмо с сайта 14/12/05 ( |                               |                 |           |                                                                                                    | 2КЬ               |
|      | 🗖 t 🖾                                                    | Юри  | ій           |                       | п                 | исьмо с сайта             | keymenth                      |                 | 13/       | '12/05 17:38                                                                                                    | 2КЬ               |
| Про  | смотр                                                    |      | -            |                       | п                 | исьмо с сайта             | karpinisish                   |                 | 13/       | 12/05 17:25                                                                                                    | зкь               |
| пись | ма Виноградов"                                           |      |              |                       |                   | Письмо с сайта            |                               |                 |           | '12/05 08:53                                                                                                    | 2КЬ               |
| _    | Удалить отмеченные :: Переместить отмеченные в Удалённые |      |              |                       |                   |                           |                               |                 |           |                                                                                                    |                   |
|      | 1 (1/1)                                                  |      |              |                       |                   |                           |                               |                 |           |                                                                                                    |                   |
|      |                                                          |      | I            | Место в ящин          | ке: Испол         | њзовано <b>9</b> КЕ       | ) из <b>20048</b> K           | ь достуг        | тных      | < Contract of the second second secon |                   |

Для удаления одного или нескольких писем поставьте галочку напротив их названий и нажмите Удалить отмеченные . Для просмотра письма нажмите на надпись в поле «Тема».

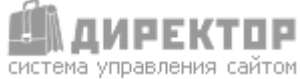

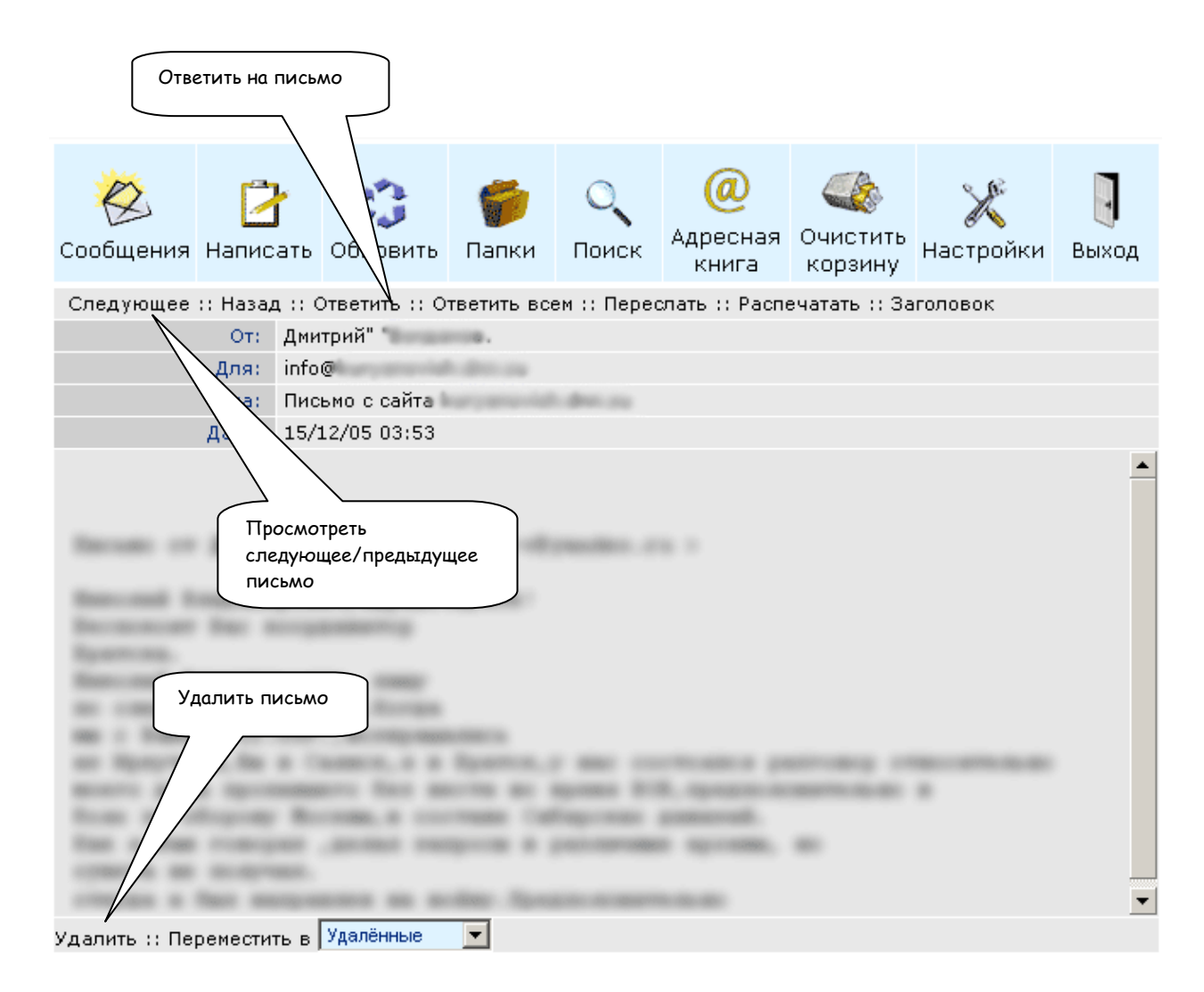

Для перехода к следующему письму нажмите «Следующее». Для удаления письма нажмите «Удалить».

Если в письме имеются вложенные файлы, нажмите на их названия для сохранения в памяти компьютера. Для ответа на письмо нажмите «Ответить», откроется окно нового сообщения.

# написать Кнопка «Написать письмо»

При нажатии на данную кнопку появляется форма написания нового сообщения, идентичная интерфейсам большинства почтовых серверов.

В полях «Кому», «Копия» и «Копия2» вписываются адреса получателей письма, получателей копий письма и получателей скрытых копий письма (если это необходимо). Адреса получателей также можно получить из Адресной книги. Для этого нажмите **Ш**. Принципы работы с Адресной книге описаны ниже.

| Для:     | 8 | info@dnn.su    |
|----------|---|----------------|
| Копия:   | 8 | support@dnn.su |
| Копия 2: | 8 | I              |

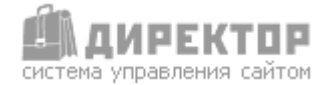

При необходимости прикрепить к письму файл нажмите «Добавить новый файл», затем выберите файл.

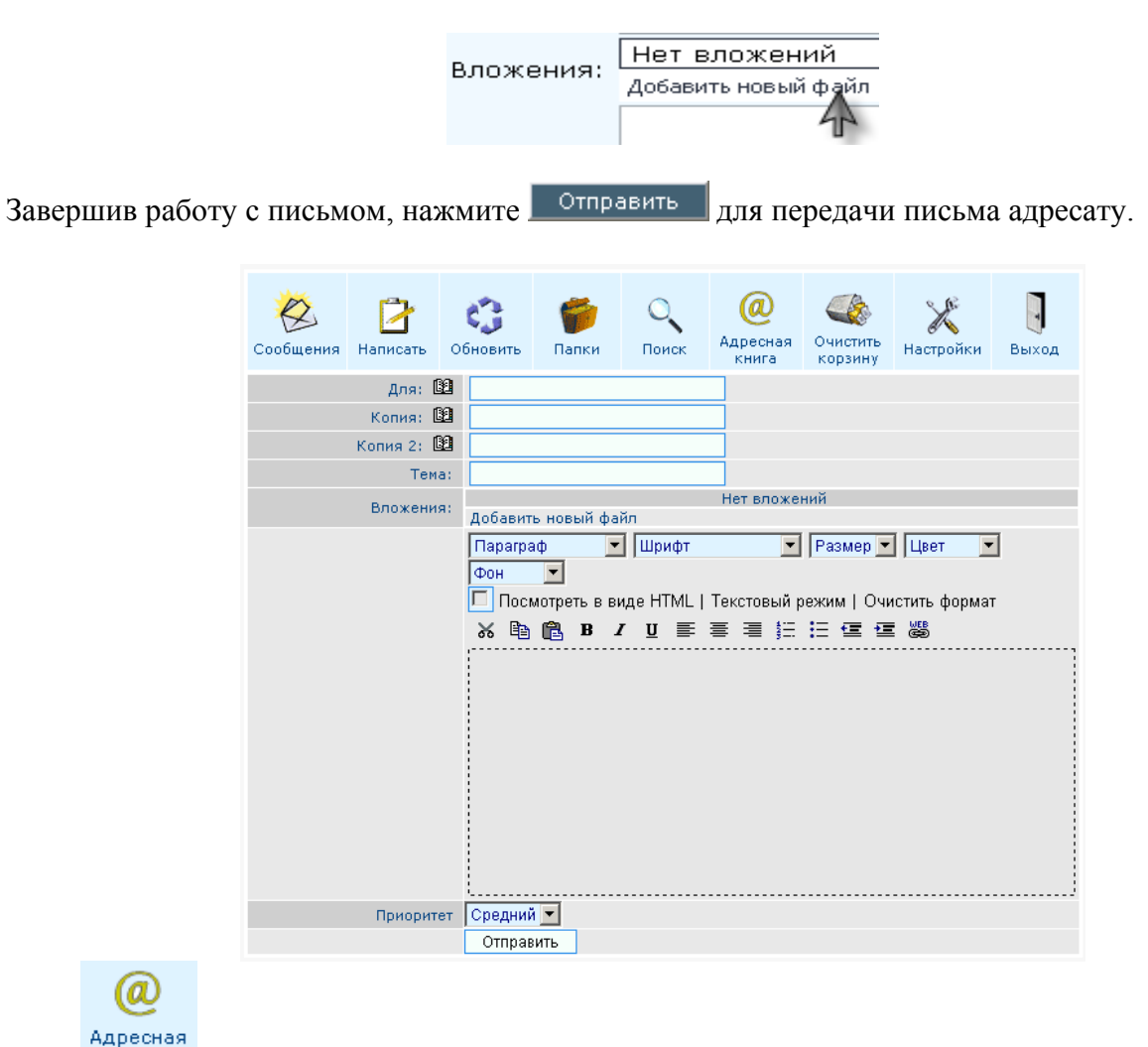

### книга Кнопка «Адресная книга»

Адресная книга содержит базу всех корреспондентов по переписке. Для того чтобы добавить нового адресата, впишите его имя в поле «Имя» и его электронный адрес в поле «Еmail», при необходимости заполните остальные поля. Нажмите Сохранить, после чего новая запись будет сохранена в адресной книге.

| Сообщения | Написать  | <b>СЭ</b><br>Обновить | <b>б</b><br>Папки | <b>О</b><br>Поиск | <b>О</b><br>Адресная<br>книга | Очистить<br>корзину | <b>Ж</b><br>Настройки | <b>ј</b><br>Выход |
|-----------|-----------|-----------------------|-------------------|-------------------|-------------------------------|---------------------|-----------------------|-------------------|
| Имя       |           |                       |                   | ]                 |                               |                     |                       |                   |
| E-mail    |           |                       |                   | ]                 |                               |                     |                       |                   |
| Адрес     |           |                       |                   |                   |                               |                     |                       |                   |
| Город     |           |                       |                   |                   |                               |                     |                       |                   |
| Район     |           |                       |                   |                   |                               |                     |                       |                   |
| Работа    |           |                       |                   |                   |                               |                     |                       |                   |
|           | Сохранить | Назад                 |                   |                   |                               |                     |                       |                   |

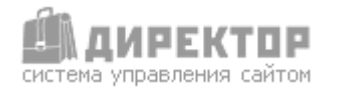

T./φ. 8 (495) 959 – 1539; e-mail: info@director.su; http://www.director.su Для того чтобы изменить или удалить какую-либо запись в адресной книге, нажмите на надпись «ОК» в столбце «Редактировать» или «Удалить» в правой части адресной книги.

| Сообщения     | Написать                                                                                                    | <b>С</b><br>Обновить | <b>б</b><br>Папки | <b>О</b><br>Поиск | <b>О</b><br>Адресная<br>книга | Сурание<br>Очистить<br>корзину | <b>Х</b><br>Настройки | <b>ј</b><br>Выход |  |
|---------------|----------------------------------------------------------------------------------------------------|----------------------|-------------------|-------------------|-------------------------------|--------------------------------|-----------------------|-------------------|--|
|               | Имя                                                                                                    |                      |                   |                   |                               | Редактироват                   | ь Удалить             |                   |  |
| Economica Sm  | in the second second second second second second second second second second second second second second second |                      | beyes             | beyezite-o@dos.au |                               |                                |                       | OK                |  |
| Services      |                                                                                                    |                      | Rebus             | (Incash ma        | ок                            | OK                             |                       |                   |  |
| Новый контакт |                                                                                                    |                      |                   |                   |                               |                                |                       |                   |  |

Для того чтобы написать адресату, в столбце «E-mail», в графе соответствующей имени адресата, нажмите на адрес электронной почты. Откроется форма создания нового письма с заполненным полем «Кому».

#### Настройки Кнопка «Настройки»

При нажатии на данную кнопку откроется раздел с настройками. В данном разделе можно изменить личные настройки своего почтового ящика – пароль, контактный e-mail, автоподпись и т.д. После внесения необходимых изменений нажмите Сохранить.

| <b>С</b> ообщения                                                | 📔<br>Написать                                           | <b>СЭ</b><br>Обновить | <b>б</b><br>Папки | О            | <b>О</b><br>Адресная<br>книга | (<br>Очистить<br>корзину | <b>Ж</b><br>Настройки | Выход  |
|------------------------------------------------------------------|---------------------------------------------------------|-----------------------|-------------------|--------------|-------------------------------|--------------------------|-----------------------|--------|
|                                                                  | Основная информация                                     |                       |                   |              |                               |                          |                       |        |
| Имя                                                              |                                                         |                       |                   | Info         |                               |                          |                       |        |
| Адрес для о                                                      | info@                                                   | info@                 |                   |              |                               |                          |                       |        |
| Временная з                                                      | она                                                     |                       |                   | GMT 0 (04    | 4:35 PM) 📃 💌                  |                          |                       |        |
| Режим реда                                                       | ктирования                                              |                       |                   | HTML pe      | цактор (Internet              | Explorer 5 или           | нвыше, или схо:       | ких) 💌 |
|                                                                  |                                                         |                       |                   | Корзина      |                               |                          |                       |        |
| 🗹 Когда Вы                                                       | удаляете                                                | сообщения, і          | томещать и        | з в папке "У | /далённые                     |                          |                       |        |
| 🗹 Хранить т                                                      | олько <b>проч</b>                                       | итанные со            | общения в         | з папке "Уд  | алённые"                      |                          |                       |        |
| 🗹 Очистить                                                       | корзину пр                                              | и выходе из           | программы         |              |                               |                          |                       |        |
|                                                                  |                                                         |                       | От                | правленны    | ae -                          |                          |                       |        |
| 🗹 Хранить о                                                      | отправляем                                              | ње сообще             | ния в папк        | е "Отправл   | енные"                        |                          |                       |        |
|                                                                  | Сообщения                                               |                       |                   |              |                               |                          |                       |        |
| Количество сообщений на страницу 20 🔽                            |                                                         |                       |                   |              |                               |                          |                       |        |
| Обновление                                                       | Обновление папки с сообщениями (в минутах) 10 💌         |                       |                   |              |                               |                          |                       |        |
| 🗹 Показывать прикреплённые изображения                           |                                                         |                       |                   |              |                               |                          |                       |        |
|                                                                  |                                                         |                       |                   | Подпись      |                               |                          |                       |        |
| Здесь Вы можете написать свою подпись для отправляемых сообщений |                                                         |                       |                   |              |                               |                          |                       | *<br>* |
| 🗆 Добавлят                                                       | 🗖 добавлять Вашу подпись ко всем оправляемым сообщениям |                       |                   |              |                               |                          |                       |        |
|                                                                  |                                                         |                       |                   | Сохрани      | пь                            |                          |                       |        |

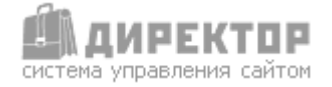

# Модуль «Управление группами пользователей»

Данный модуль позволяет управлять уровнями доступа к определенным разделам сайта и системы в целом.

По умолчанию в системе существую три уровня (и соответственно, три группы пользователей): зарегистрированные пользователи, редакторы и администраторы. Модуль позволяет создавать и другие группы, если в них есть необходимость.

Также с помощью этого модуля осуществляется управление учетными записями пользователей всех уровней.

Доступ к самому модулю может быть только у группы «администраторы». Для доступа к модулю нажмите «Пользователи» в левом меню.

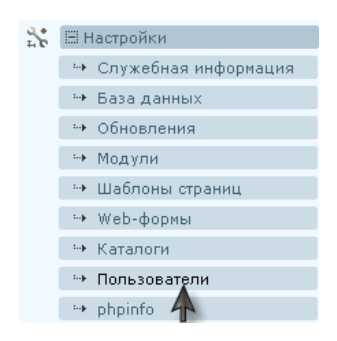

В правой части появится рабочая область модуля, где представлен список пользователей, а под ним - форма добавления нового пользователя и форма добавления новой группы.

| Логин<br>Nata 71          | Пароль                      |            | Ф.И.О<br>Наталь  | 9я Алексеевна Е      | Сохранить               |
|---------------------------|-----------------------------|------------|------------------|----------------------|-------------------------|
| email<br>angellord@metror | День Рождения<br>or 1971-05 |            | Статус<br>Пользе | с<br>ователи 💌       | Удалить                 |
| Добавл                    | іение нового пол            | пьзователя |                  | Добавление<br>пользо | новой группы<br>вателей |
| Логин:                    |                             |            |                  | Название группы      |                         |
| Пароль:                   | символов)                   | (до 10     |                  | Доб                  | авить                   |
| email:                    |                             |            |                  |                      |                         |
| Ф.И.О.                    |                             |            |                  |                      |                         |
| Дата<br>рождения:         |                             | (дд.мм.ггг | г)               | 45                   | t                       |
| Статус:                   | Администраторы              | •          |                  |                      |                         |
|                           | Добавить                    |            |                  |                      |                         |

В состав учетной записи пользователя входят следующие поля: логин, пароль, Ф.И.О., еmail, день рождения, статус (принадлежность к одной из групп пользователей).

Администратор может вносить изменения в любом из этих полей. Пароль в его оригинальной форме не хранится на сервере, вместо этого сохраняется закодированное двумя алгоритмами проверочное число пароля, которое сверяется при авторизации. Поэтому старый пароль узнать нельзя, можно только назначить новый.

После внесения всех изменений нажмите Сохранить. Для удаления учетной записи нажмите Удалить.

Чтобы добавить нового пользователя заполните форму «Добавление нового пользователя» внизу списка. Таким же образом добавляется новая группа пользователей.

# Модуль «Статистика посещаемости»

Модуль предназначен для сбора, обработки и предоставления подробных статистических данных о посетителях сайта. Модуль может предоставлять статистику по следующим категориям: посетители, ссылающиеся домены, ссылающиеся страницы, популярные страницы, операционные системы, браузеры, хиты и хосты, поисковые фразы.

#### Сводный отчет

Для ознакомления со сводным отчетом выберите интересующую дату и нажмите Смотреть

| Сводный о                                                                                                    | тчет    |       |                    |            |        |          |
|----------------------------------------------------------------------------------------------------|---------|-------|--------------------|------------|--------|----------|
|                                                                                                    |         | Пока  | зать статистику за | 2005 💌 Янв | ▼ 15 ▼ | Смотреть |
| 2005-12-15 23                                                                                                    | :59:59  |       |                    |            |        |          |
|                                                                                                    | Сегодня | Вчера | За неделю          | За месяц   | За год | Всего    |
| Хитов                                                                                                    |         | 6     | 6                  | 6          | 6      | 6        |
| Хостов                                                                                                    |         | 5     | 5                  | 5          | 5      | 5        |
| Показов                                                                                                    |         | 42    | 42                 | 42         | 42     | 42       |
|                                                                                                    |         |       |                    |            |        |          |
| ?                                                                                                    |         |       |                    |            |        |          |
| <ul> <li>Хиты - количество просмотров страниц с установленным счетчиком на которых побывали<br/>посетители вашего ресурса, исключяя перезагрузки.</li> <li>Хосты - количество посетителей с уникальным IP-адресом.</li> <li>Показы - общее количество загрузок ваших страниц, включая перезагрузки.</li> </ul> |         |       |                    |            |        |          |

#### Посещаемость

Для ознакомления с отчетом о посещаемости выберите интересующую дату и нажмите Смотреть. Появится отчет о посещаемости по часам. Здесь можно получить информацию о хитах, хостах, загрузках, новых посетителях и прокси-запросах по часам.

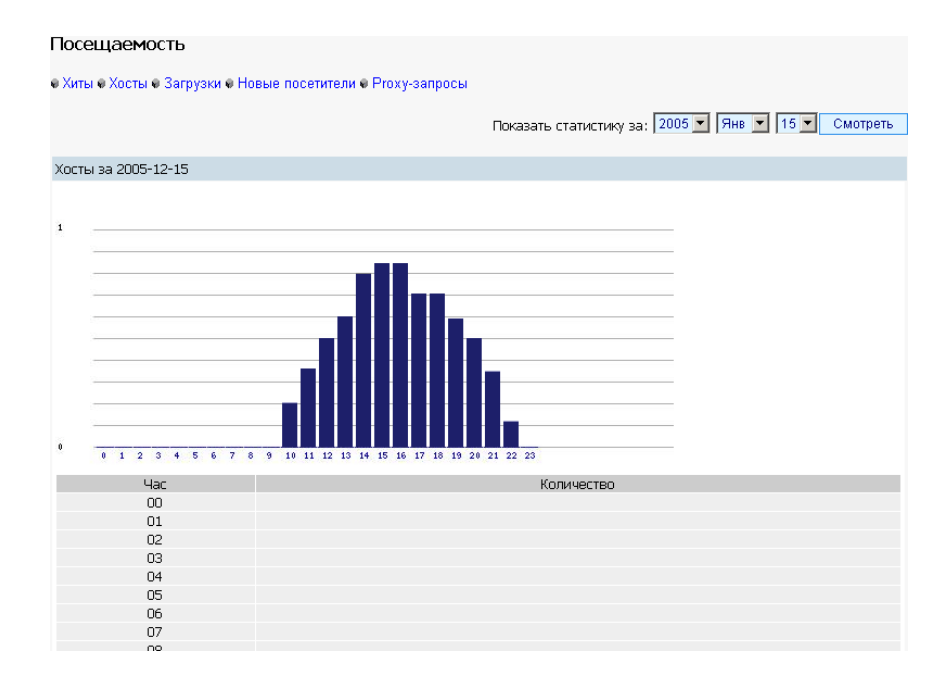

#### Страницы

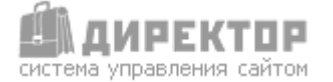

Для ознакомления с отчетом о популярности страниц выберите интересующую дату и нажмите <u>Смотреть</u>. Появится отчет о популярности страниц. Здесь же можно получить информацию о том, с какой страницы был начат просмотр сайта (точка входа) и на какой странице посетитель прекратил ознакомление с сайтом (точка выхода). Также можно увидеть одиночные просмотры страниц (одиночные загрузки) и откуда ссылаются на сайт (ссылки и ссылающиеся домены).

| Страницы                                                                       | Показать статистику за: 2005 💌 Янв 💌 15 💌 Смотреть    |
|--------------------------------------------------------------------------------|-------------------------------------------------------|
| Популярные страницы  Точки входа  Точки выхо<br>2005-12-15 Популярные страницы | да 🕏 Одиночные загрузки 🕏 Ссылки 🕏 Ссылающиеся домены |
| Популярные страницы                                                            | Количество                                            |
| http://                                                                        | 2 (100%)                                              |
|                                                                                | Bcero: 2                                              |
| -                                                                              |                                                       |
| ?                                                                              |                                                       |
| С помощью этого отчета Вы можете узнать уровени                                | ь популярности страниц Вашего сайта                   |

#### Системы

Здесь можно узнать, какие операционные системы и браузеры используют посетители. А так же увидеть включена ли у них поддержка технологии Java, JavaScript и Cookie. Это продемонстрирует необходимость использования вышеперечисленных технологий на сайте.

| Системы                                                                           |                                               |
|-----------------------------------------------------------------------------------|-----------------------------------------------|
| Операционные системы в Броузеры в Java в JavaS<br>2005-12-15 Операционные системы | cript e Cookie                                |
| Операционные системы                                                              | Количество                                    |
| ercmafaxlfyobm                                                                    | 1 (25%)                                       |
| Windows NT 5.1                                                                    | 2 (50%)                                       |
| Windows NT 7.0                                                                    | 1 (25%)                                       |
|                                                                                   | Bcero: 4                                      |
|                                                                                   |                                               |
| 2                                                                                 |                                               |
| Данный вид отчета показывает, какие операционны                                   | ие системы используют посетители Вашего сайта |

#### Дисплеи

Этот вид отчета показывает, какое разрешение экрана используют посетители. Рекомендуется адаптировать дизайн сайта под наиболее популярное разрешение.

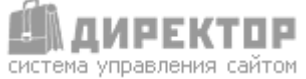

#### Дисплеи

Показать статистику за: 2005 💌 Янв 💌 15 💌 Смотреть

| 2005-12-15 Дисплеи                                                                      |            |  |  |  |
|-----------------------------------------------------------------------------------------|------------|--|--|--|
| Конфигурация                                                                            | Количество |  |  |  |
| 1280x1024x32                                                                            | 1 (100%)   |  |  |  |
|                                                                                         | Bcero: 1   |  |  |  |
|                                                                                         |            |  |  |  |
|                                                                                         |            |  |  |  |
| Данный вид отчета показывает, какими настройками дисплея пользуются при просмотре сайта |            |  |  |  |

#### Навигация

Для ознакомления с данным отчетом выберите интересующую дату и нажмите Смотреть. Появится отчет, рассказывающий о том, как глубоко по структуре сайта проходят посетители (глубина просмотра), как долго задерживаются на страницах (время на страницах) и на сайте в целом (время на сайте), а также о маршруте движения посетителей по сайту (пути).

| Навигация                                      | Показать статистику за: 2005 💌 Янв 💌 15 💌 Смотреть |
|------------------------------------------------|----------------------------------------------------|
| Глубина просмотра Время на сайте Время на с    | страницах 🛛 Пути                                   |
| 2005-12-15 Глубина просмотра                   |                                                    |
| Страниц                                        | Количество                                         |
| 1                                              | 1 (100%)                                           |
|                                                | Bcero: 1                                           |
|                                                |                                                    |
| ?                                              |                                                    |
| Данный вид отчета отображает, как пользователь | глубоко по иерархии Вашего сайта за время сессии   |

#### IP посетителей

Здесь можно увидеть IP-адреса посетителей. При нажатии по IP-адресу откроется новое окно, в котором будет предоставлена информация о владельце IP.

| IP посетителей         | Показать статистику за: 2005 💌 Янв 💌 15 💌 Смотреть |
|------------------------|----------------------------------------------------|
| 2005-12-15 Отчет по IP |                                                    |
|                        |                                                    |
| Домен                  | Количество                                         |
| 621014010              | 1 (100%)                                           |
|                        | Bcero: 1                                           |

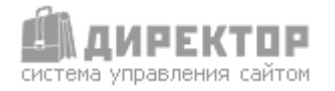

### Памятка пользователя

#### Структура сайта

Перед тем, как создать структуру нового сайта желательно изобразить ее на бумаге со всеми вложенными подразделами, это позволит избежать ошибок при создании структуры и упростит процедуру в целом. Названия папок не должны содержать кириллические символы.

#### Безопасность

Время жизни сессии работы в Административном разделе – 15 минут. Если в течение этого времени не производятся никакие операции, то сессия уничтожается и для продолжения работы потребуется заново авторизоваться. Эта мера служит для того, чтобы в отсутствие администратора никто другой не смог произвести какие-либо действия с его компьютера.

#### Файлы

Если активирован модуль «Фотогалерея» рекомендуется для демонстрации фотографий использовать файлы в формате \*.jpg, \*.jpeg. При этом размер фотографии по ширине и высоте не должен превышать 780 рх в ширину и 500 рх в высоту, чтобы полноразмерные фотографии умещались в экран с разрешением 800х600.

Для нефотографических изображений, например, логотипов, изображений с надписями и т.п. рекомендуется использовать файлы в формате \*.gif, \*.png с теми же ограничениями по размерам.

Закачиваемые файлы, будь то изображения или файлы другого типа, НЕ должны содержать в своем названии кириллические символы. Например, мой\_рисунок.jpg – недопустим, вместо этого можно переименовать в moi risunok.jpg или my picture.jpg.

Размер вставляемых изображений в текст в обычных разделах выбирается исходя из дизайна сайта.

Размер закачиваемых файлов ограничен размером в 5 Мегабайт (ограничение хостингпровайдера). Это ограничение связано с тем, что для каждого сайта у хостинг-провайдера существует дисковая квота, и во избежание выхода за рамки квоты включено такое ограничение.

# ПРЕИМУЩЕСТВА СИСТЕМЫ «ДИРЕКТОР»

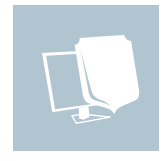

БЕЗОПАСНОСТЬ один из важнейших критериев оценки подобных систем. Отличная защищенность системы от хакерских атак гарантируют неприкосновенность Вашего ресурса. Также существует разграничение уровня доступа к системе. Это позволяет создавать группы пользователей с разным уровнем доступа (например, администраторы, редакторы, сотрудники компании).

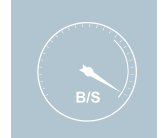

СКОРОСТЬ - система обладает высоким быстродействием. Тесты показали, что сайт построенный на системе «Директор» может без затруднений обслуживать 10 000 пользователей в сутки без каких-либо задержек.

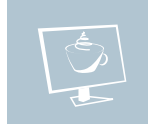

КОМФОРТ - система не требует знания языков разметки и программирования, принципов работы сервера и т.п. Только отдавайте распоряжения. Все сделает за Вас встроенный визуальный редактор.

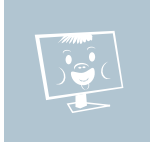

ИНТУИТИВНОСТЬ - система предлагает интуитивно понятный интерфейс и не насыщена специальными терминами.

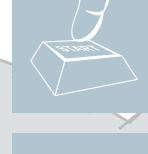

ИНТЕЛЛЕКТ Максимальная автоматизация. Система заботиться о Вас и бережет Ваше время. Например, для создания нового раздела сайта и добавления в меню нового пункта требуется всего лишь заполнить форму из четырех полей. Все остальное система сделает сама.

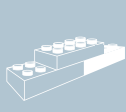

МОДУЛЬНОСТЬ - система построена по модульному принципу. В любой момент можно подключать и отключать функциональные модули. Таким образом, при необходимости всегда можно увеличить функциональные возможности системы под конкретный проект.

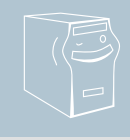

ДОСТУПНОСТЬ Низкие требования к серверу. Для установки системы не требуется специфических настроек сервера. Достаточно только стандартных программ, которые устанавливаются на подавляющее большинство серверов хостинг-провайдеров, таких как сервер Арасhe 1.0+, интерпретатор скриптов PHP4+ и сервера баз данных MySQL3+. Для большинства проектов будет достаточно виртуального хостинга.

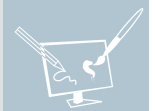

КРЕАТИВНОСТЬ - система позволяет работать с разными макетами дизайна. Сделайте все по своему вкусу. Теперь у Вас есть возможность создавать различный дизайн для разделов сайта.

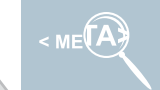

ПРИБЫЛЬНОСТЬ В системе реализована возможность указывать для каждого раздела свои ключевые слова. Именно от этого зависит успешная индексация сайта поисковыми системами, и, следовательно – его посещаемость и приток заинтересованных посетителей.

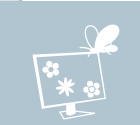

ГАРМОНИЧНОСТЬ - внешне система исполнена в мягких тонах, приятных для зрительного восприятия.

СИСТЕМА УПРАВЛЕНИЯ САЙТОМ "ДИРЕКТОР" ЯВЛЯЕТСЯ ПРОДУКТОМ КОМПАНИИ "ДОМ НА НАБЕРЕЖНОЙ"

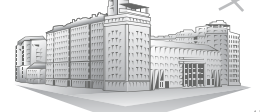

ДОМ НА НАБЕРЕЖНОЙ рекламное и консалтинговое агентство, web-студия

119072, Москва, ул. Серафимовича, дом 2 т./ф. 8 (495) 959- 1539, E-mail: info@dnn.su, http://www.dnn.su